Cadastro Eletrônico da Agropecuária (e-CAP)

# e-CAP

# MANUAL DO CONTRIBUINTE

(Arrendatário, Cessão Gratuita, Comodatário, Nu-proprietário, Parceiro)

> Elaborado pela Equipe de desenvolvimento de Sistemas da COTIN Versão 1.0 - Abril/2020

# SUMÁRIO

| INTRODUÇÃO                             | 4                             |
|----------------------------------------|-------------------------------|
| Acesso ao pedido de Alteração do e-CAP | 6                             |
| Identificação                          | 8                             |
| Dados Principais - Pessoa Jurídica     | 11                            |
| Dados da Empresa - Pessoa Jurídica     | 11                            |
| Dados Principais - Pessoa Física       |                               |
| Documentação - Pessoa Física           | 13                            |
| Cônjuge - Pessoa Física                | 13                            |
| Espólio - Pessoa Física                | 14                            |
| Endereço do Estabelecimento            | 14                            |
| Endereço de correspondência            | 16                            |
| Atividade Econômica                    |                               |
| Pessoa Jurídica                        |                               |
| Tipo Unidade e Forma Atuação           |                               |
| Pessoa Física                          | 19                            |
| Quadro Societário                      | 20                            |
| Alterar Sócio                          | 20                            |
| Condomínio                             | 24                            |
| Contabilista                           | 25                            |
| Estabelecimento rural                  | 26                            |
| Selecionando                           | uma                           |
| Área                                   | Erro! Indicador não definido. |
| Selecionando um contrato Sem CAR       | Erro! Indicador não definido. |
| Localização                            |                               |
| Mapa IMASUL                            |                               |
| Finalizar                              |                               |

# INTRODUÇÃO

O projeto **Cadastro Eletrônico da Agropecuária (e-CAP)** é uma iniciativa da Superintendência de Administração Tributária (SAT) juntamente com Coordenadoria Especial de Tecnologia da Informação (COTIN) que visa a desburocratização do processo de obtenção da Inscrição Estadual pelo produtor rural e a sua atualização, por meio da simplificação, aplicação de regras lógicas e integração com outros órgãos dispensando a apresentação de documentos e informações já disponibilizadas eletronicamente, desde a solicitação pelo interessado até a análise do pedido pela SEFAZ bem como a melhoria da qualidade dos dados, bem como permitindo a melhoria dos dados armazenados.

Serão disponibilizados os pedidos de inscrição, de atualização, de baixa, de reativação e de suspensão.

0 processo de alteração cadastral realizado através do link: é http://efazenda.servicos.ms.gov.br/e-fazenda/login.aspx navegando site ou pelo http://www.fazenda.ms.gov.br.

Neste site o Contribuinte deve clicar no link "<u>Cadastro Eletrônico de Contribuinte</u>" (Fig. 1) e posteriormente no link "<u>Cadastro Eletrônico da Agropecuária (e-CAP)</u>" (Fig. 2) para realizar seu <u>cadastro como Contribuinte Agropecuário</u> ou fazer <u>alterações no seu cadastro já</u> <u>existente</u>, figuras 3 e 4.

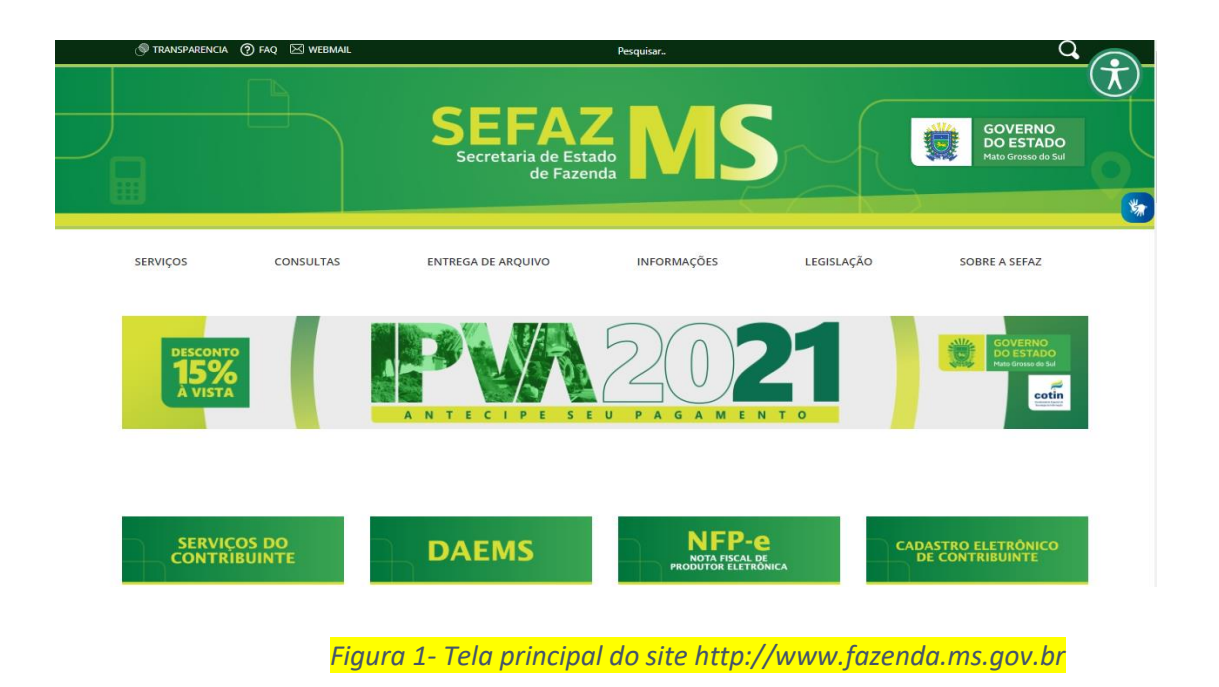

| A                                           |                          | D-19 NO MS (NOTICIAIS OFICIAIS) (NOTAS TECNIO            |                                              |
|---------------------------------------------|--------------------------|----------------------------------------------------------|----------------------------------------------|
| SERVIÇOS DO<br>CONTRIBUINTE                 | DAEMS                    | NFP-e<br>PROFILE DE PROFILE                              | CADASTRO ELETRONICO<br>DE CONTRIBUINTE       |
| IPVA                                        | CALCULA FRETE            | DIFERENCIAL DE ALÍQUOTAS<br>CONSUMIDOR FINAL<br>(DIFCON) | eDOC                                         |
| ІТСР                                        | LEGISLAÇÃO<br>TRIBUTÁRIA |                                                          | SOLICITAÇÃO DE<br>ABERTURA DE PROTOCOLO      |
| ICMS<br>TRANSPARENTE<br>ACESSO AOS SERVIÇOS |                          |                                                          | CONSULTA<br>PROCESSOS<br>SPI ADMINISTRATIVOS |
|                                             | FOODTUDACÃO              |                                                          |                                              |

Figura 2 - Tela do "Cadastro Eletrônico do Contribuinte" para selecionar para qual "Pedido" deseja realizar a operação

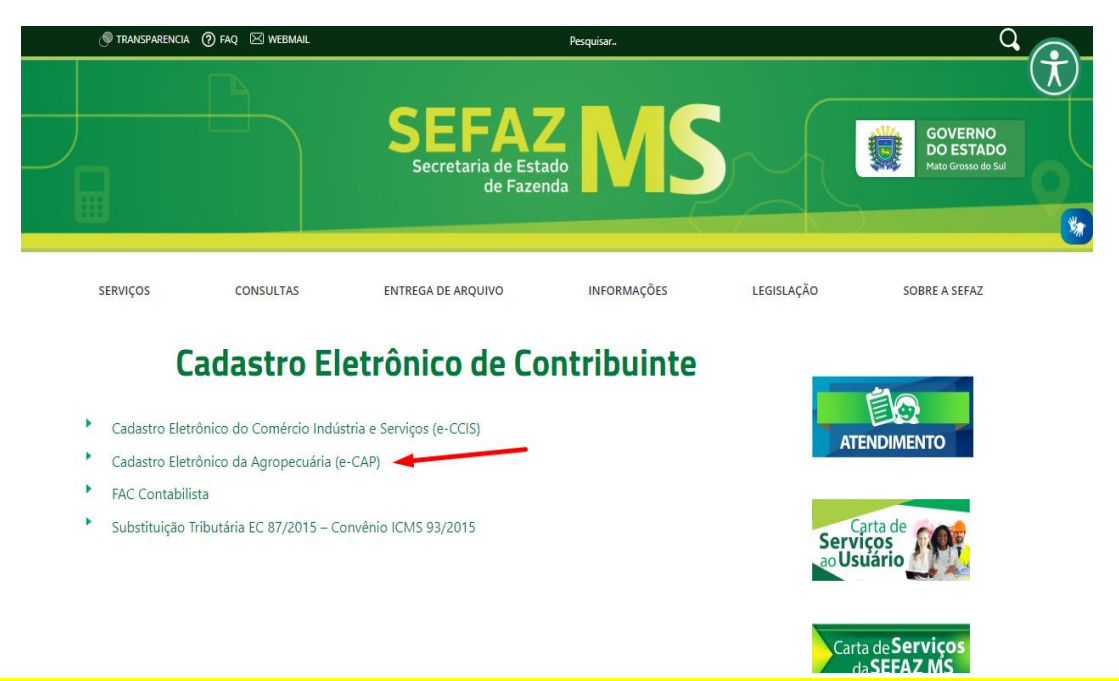

Figura 3 - Tela do "Cadastro Eletrônico do Contribuinte" para selecionar o segmento (se CAP ou CCIS)

| 🛞 TRANSPARENCIA 🕜 FAQ 🖂 WEBMAIL                                                            | Pesquisar                                   |                    | Q O                                            |
|--------------------------------------------------------------------------------------------|---------------------------------------------|--------------------|------------------------------------------------|
|                                                                                            | SEFAZ<br>Secretaria de Estado<br>de Fazenda | 15                 | GOVERNO<br>DO ESTADO<br>Maito Gresso do Sul    |
| SERVIÇOS CONSULTAS                                                                         | ENTREGA DE ARQUIVO INFORM                   | AÇÕES LEGISLAÇÃO   | SOBRE A SEFAZ                                  |
| Cadastro Eletrônic         Novas Solicitações         Alteração/Suspensão/Reativação/Baixa | o da Agropecuária                           | a (e-CAP)          | ATENDIMENTO                                    |
| Figura -                                                                                   | 4 - Tela para selecionai                    | r o tipo de pedido | Carta de <b>Serviços</b><br>da <b>SEFAZ MS</b> |

# ACESSO AO PEDIDO DE ALTERAÇÃO DO E-CAP

Para iniciar o pedido de alteração o Contribuinte deverá informar os dados de identificação (*Fig. 5*) para acessar as informações de seu cadastro e realizar as alterações necessárias.

Dados necessários para iniciar o pedido:

• Inscrição Estadual, código de acesso e senha

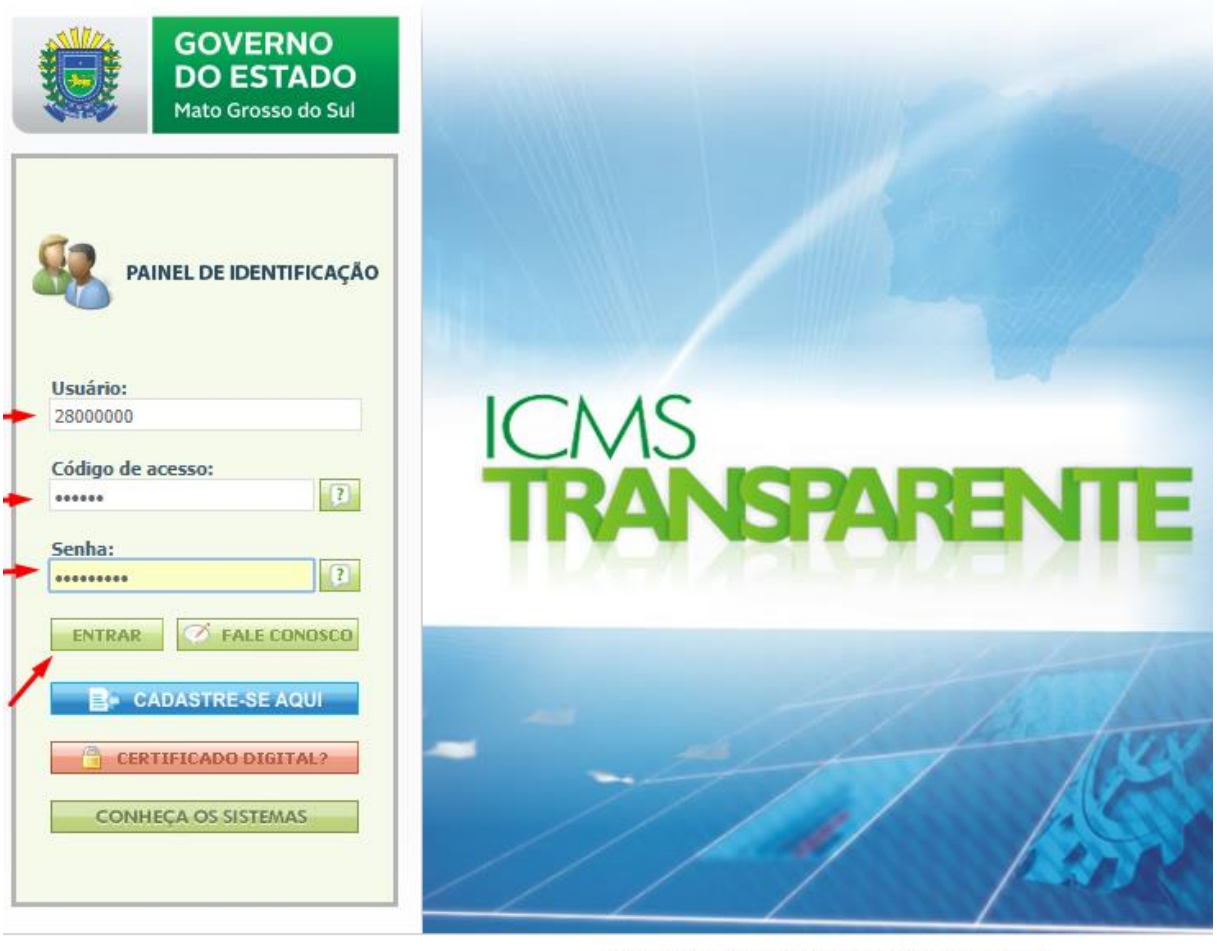

Desenvolvido por: SEFAZ / SGI / CSIS Tecnologia da Informação © 2009 - 2019 Secretaria de Estado de Fazenda de Mato Grosso do Sul Parque dos Poderes, Unifisco - CEP 79031-902 Fone: (67) 3318-3600 - Fax: (67) 3318-3614 Campo Grande - MS

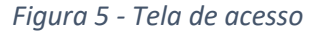

#### Descrição da tela

- **1.** Inscrição Estadual: Após informar a IE (Inscrição Estadual) o sistema irá buscar na base de dados para ver se é válida ou não;
- 2. Informação do Código de Acesso.
- 3. Informação da Senha de acesso.

Após informar os dados de identificação e validado o acesso, o usuário deverá clicar no módulo "e-CAP - Alteração Cadastral".

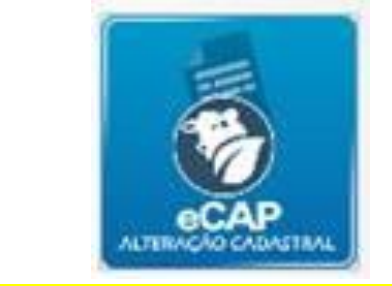

Figura 6 – Módulo "e-CAP - Alteração Cadastral"

Após clicar no ícone "e-CAP - Alteração Cadastral", o usuário será direcionado para a tela de pedido eletrônico do CAP, conforme a figura abaixo.

| Nome:<br>IE:<br>Situação: ATIVO<br>Último Motivo de Atualização: Atualização<br>Nome do Imóvel: | Cadastral                                                                             |                                                                                 |                                                                                      |                                                                                                    |
|-------------------------------------------------------------------------------------------------|---------------------------------------------------------------------------------------|---------------------------------------------------------------------------------|--------------------------------------------------------------------------------------|----------------------------------------------------------------------------------------------------|
| Dados Cadastrais<br>Verifique os dados do seu<br>cadastro.<br>SELECIONAR                        | Minhas<br>Solicitações<br>Consulte suas solicitações já<br>cadastradas.<br>SELECIONAR | Manual E-CAP<br>Clique aqui para visualizar o<br>manual do E-CAP.<br>SELECIONAR | Pedido de<br>Alteração<br>Cadastral<br>Realizar um pedido de alteração<br>cadastral. | Continuar<br>Solicitação<br>Para continuar o preenchimento<br>de uma solicitação que não foi<br>concluída anteriormente. |

Figura 7 - Tela do menu principal e-CAP

Descrição da tela:

- 1. Dados Cadastrais: Mostra os dados do contribuinte cadastrados no e-CAP.
- 2. Minhas Solicitações: Mostra todas as solicitações anteriormente cadastradas.
- 3. Manual e-CAP: Mostra o manual e-CAP.
- 4. Pedido de alteração Cadastral: Neste campo cria uma nova solicitação de alteração cadastral.
- 5. Continuar Solicitação: Ao selecionar esta opção, mostra todas as inclusões feitas por uma solicitação já iniciada anteriormente, mas não concluída.

| SEFAZ O CCE - Versão: 3.0 /dev                                                                                                    |
|----------------------------------------------------------------------------------------------------|
| Nome:<br>IE:<br>Stuação: ATIVO<br>Útimo Motivo de Atualização: Alteração de dados cadastrais<br>Nome do Imóvel: FAZENDA<br>Município: DOURADOS<br>Dados Cadastrais<br>Minhas Solicitações<br>Manual PROACAP |
| E-CAP - Pedido de Alteração Cadastral                                                                                                    |
| Informe os Dados da Solicitação                                                                                                    |
| Tipos de FAC Atualização Cadastral - PROACAP V<br>Condição do Produtor Arrendatário V                                                                                                    |
| Continuar Limpar Sair                                                                                                    |

Figura 8 - Tela do pedido com a opção com a Alteração Cadastral selecionada para o Tipo de Pedido

#### Descrição da tela:

**Tipos de Fac:** Neste campo aparece após selecionar "Alteração Cadastral" como tipo de pedido, você pode selecionar o um tipo de alteração especifica ou todas para ver se há alguma outra informação desatualizada;

**Condição do Produtor:** Ao selecionar Alteração Cadastral, mostra a Condição do Produtor no e-CAP. Podendo ser alterada por outra Condição, sempre levando em conta o tipo de documento de propriedade ou posse.

**Continuar:** Confirma a opção do tipo de PEDIDO e condição do produtor selecionada.

Ao clicar em "Continuar", se os dados informados estiverem corretos uma mensagem de confirmação será exibida, leia com atenção (*Fig. 8*).

| ev  |                                                                                                    |   |
|-----|----------------------------------------------------------------------------------------------------|---|
|     | ▲ Confirmar!                                                                                                    | × |
| CAP | A criação de uma nova FAC gera o CANCELAMENTO de outras FACs que não<br>estejam HOMOLOGADAS / INDEFERIDAS.<br>Deseja continuar? |   |
|     | Cancelar<br>Cancelar                                                                                                    |   |
|     |                                                                                                    |   |

Figura 9 - Mensagem de confirmação

# IDENTIFICAÇÃO DO PROPRIETÁRIO DE QUEM ARRENDA

Após acessar o sistema com os dados do Contribuinte com contrato de arrendamento, cessão gratuita, comodato, parceria ou nu-propriedade a primeira tela exibida será a de Identificação do Proprietário de que está contratando a área. Caso a Inscrição do Proprietário da área não seja a informada, o contribuinte tem a opção de alterar o proprietário de qual contrata a área.

| SEFAZ                                                                                              | - Versão: 3.0 /dev                             |                                                      |                    |                       | _ |  |
|----------------------------------------------------------------------------------------------------|------------------------------------------------|------------------------------------------------------|--------------------|-----------------------|---|--|
| Nome: VITORIO SANDRO AZAMBUJA V<br>IE: 28.515.921-6<br>Situação: ATIVO                             | EDOVATO                                        | nforme a IE do Proprietário<br>28.                   | Q Pesquisar        | Alterar Proprietário? |   |  |
| Último Motivo de Atualização: Alteração<br>Nome do Imóvel: FAZENDA SAO JOAO<br>Município: DOURADOS | o de dados cadastrais D<br>N<br>Si             | ados do Proprietário<br>Iome/Razão Social<br>Ituacão |                    |                       |   |  |
| Dados Cadastrais Minhas Solicitações                                                               | Manual PROACAP M                               | lome da Propriedade<br>Iunicípio                     | DOURADOS           |                       |   |  |
| E-CAP - Pedido de Alter<br>Informe os Dados da Solicitação                                         | ração Cadastral                                | onalção do Produtor                                  | PROPRIETÁRIO ÚNICO | Fechar Confirmar      |   |  |
| Tipos de FAC<br>Condição do Produtor                                                               | Atualização Cadastral - PROACA<br>Arrendatário |                                                      |                    |                       |   |  |
| Continuar Limpar Sair                                                                              |                                                |                                                      |                    |                       |   |  |
|                                                                                                    |                                                |                                                      |                    |                       |   |  |
|                                                                                                    |                                                |                                                      |                    |                       |   |  |

Figura 9 - Seleção do Proprietário da área arrendada

# AVISO DE NÃO ATUALIZAÇÃO DO PROPRIETÁRIO DA ÁREA

Após selecionar o proprietário da área contratada, será verificado se este já fez sua atualização no e-CAP. Caso não tenha feito, será mostrado uma mensagem de não atualização, sendo enviado um e-mail ao proprietário da área contratada, informando que o contratante tentou realizar uma atualização no e-CAP.

| SEFAZ<br>Conserve y Local<br>Description of the state<br>Mass Server as Sat                                                                                                    |                                                          |   |
|----------------------------------------------------------------------------------------------------|----------------------------------------------------------|---|
|                                                                                                    | ▲ Atenção!                                               | < |
| Nome: VITORIO SANDRO AZAMBUJA VEDOVATO<br>IE:28.015.021-6<br>Situação: ATIVO<br>Último Motivo de Atualização: Alteração de dados cadastrais<br>Nome do Indoné: FAZENDA SAD. IOAO | Não Houve a atualização do Proprietário informado (IE 28 | a |
| Município: DOURADOS                                                                                                    | Fechar                                                   |   |
| A E Normal PROACAP                                                                                                    |                                                          |   |
|                                                                                                    |                                                          |   |
| E-CAP - Pedido de Alteração Cadastral                                                                                                    | Aguarde                                                  |   |
| Informe os Dados da Solicitação                                                                                                    |                                                          |   |
|                                                                                                    |                                                          |   |
| Tipos de FAC Atualização Cadastral - PRO                                                                                                    |                                                          |   |
| Condição do Produtor Arrendatário                                                                                                    |                                                          |   |
|                                                                                                    |                                                          |   |
| Continuar Limpar Sair                                                                                                    |                                                          |   |
|                                                                                                    |                                                          |   |
|                                                                                                    |                                                          |   |
|                                                                                                    |                                                          |   |
|                                                                                                    |                                                          |   |

Figura 10 - Aviso que o Proprietário da área não atualizou e-CAP

# IDENTIFICAÇÃO

Após acessar o sistema com os dados do Contribuinte, e a confirmação de que o proprietário já atualizou seus dados no e-CAP, a primeira tela exibida será a de Identificação, onde, se o Contribuinte for pessoa Jurídica deverá informar os Dados Principais e Dados da Empresa, e se for pessoa Física deve informar os Dados Principais, Documentação, Cônjuge e Espólio.

Caso o Contribuinte possua cadastro junto a JUCEMS alguns desses dados serão exibidos preenchidos e desabilitados para edição, não sendo possível a alteração através deste sistema.

Na tela de Identificação na parte superior esquerda encontra-se o cabeçalho (Fig. 10) onde são identificados o nome da empresa, o CNPJ, a IE do Contribuinte, o Nome do imóvel e Município. Na parte superior a direita possui o botão **"Sair"** caso deseje desistir do pedido que ao clicar todas as alterações realizadas serão perdidas.

A tela também é subdivida em abas de navegação facilitando a visualização e entendimento da tela, no caso do contribuinte "pessoa jurídica" existem duas abas:

- Dados Principais onde devem estar os dados principais do estabelecimento.
- Dados da Empresa onde devem estar os dados do estabelecimento filial ou matriz e dados de alguns documentos.

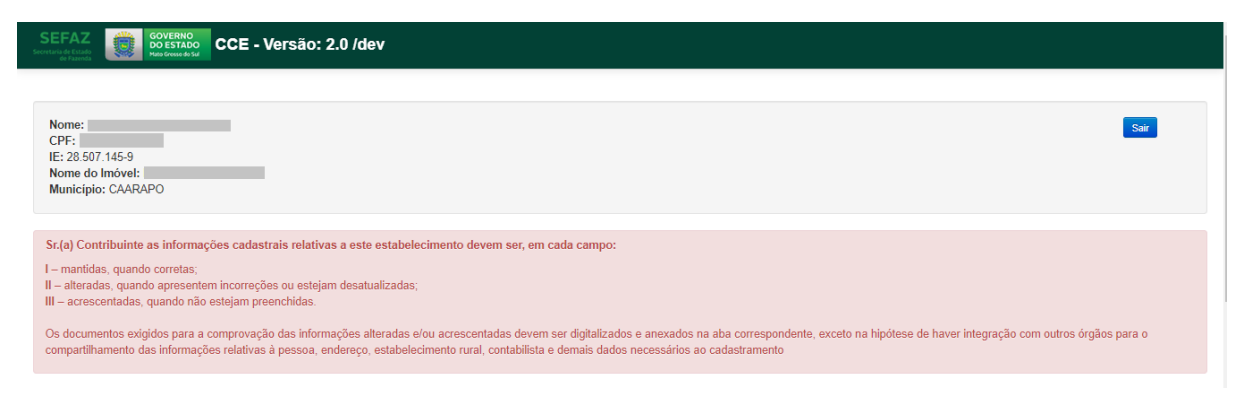

Figura 10 - Cabeçalho do pedido

#### Dados Principais - Pessoa Jurídica

Descrição da tela de Identificação/Dados Principais - pessoa jurídica:

- **1. Nome da tela:** no topo aparecerá em destaque o nome da tela em que está navegando.
- Campos relacionados ao cadastro: O sistema exibirá os campos destinados a atualização cadastral da pessoa jurídica para os dados principais conforme a figura (Fig. 11).
- **3.** Anexar documentos: o sistema disponibiliza a opção de anexar os documentos por ABA e conforme cada a ABA que estiver serão exibidos os documentos correspondentes.

| entifica       | ıção                      |                        |                     |   |
|----------------|---------------------------|------------------------|---------------------|---|
| dos Principais | Dados da Empresa          |                        |                     |   |
| Natureza Jurío | lica *                    |                        |                     |   |
| Empresa Indi   | vidual de Responsabilidad | Elimitada (de Natureza | a Simples)          | • |
| Tipo da Pesso  | a *                       | CNPJ *                 |                     |   |
| Jurídica       |                           | ▼ 5328284300019        | 4                   |   |
| Nome *         |                           |                        |                     |   |
| SITIO TESTE    |                           |                        |                     |   |
| Nome Fantasi   | a                         |                        |                     |   |
| SITIO TESTE    |                           |                        |                     |   |
| Caixa Postal   |                           |                        | CEP da Caixa postal |   |
|                |                           |                        |                     |   |
| E-mail do Pro  | dutor *                   |                        |                     |   |
|                |                           |                        |                     |   |
| Confirmação o  | do E-mail do Produtor *   |                        |                     |   |
|                |                           |                        |                     |   |
| E-mail do Port | al ICMS Transparente (De  | micílio Tributário Ele | trônico - DTE)      |   |
| CRIADOPARA     | ATESTES@TESTE.COM.E       | R                      |                     | ? |
| Telefone Resid | dencial / Celular *       |                        | Telefone Comercial  |   |
| 67 333         | 35656                     | 0                      | 67 22220000         | 0 |

Figura 101 - Tela de Identificação/Dados principais para pessoa Jurídica

### Dados da Empresa - Pessoa Jurídica

Nessa aba devem ser preenchidos os campos de documentação do estabelecimento.

- Descrição da tela de Identificação/Dados da Empresa pessoa jurídica:
  - 1. Nome da tela: no topo aparecerá em destaque o nome da tela em que está navegando.
  - Campos relacionados ao cadastro: O sistema exibirá os campos destinados a atualização cadastral da pessoa jurídica para os dados da empresa conforme a figura (Fig. 12).
  - **3.** Anexar documentos: o sistema disponibiliza a opção de anexar os documentos por ABA e conforme cada a ABA que estiver serão exibidos os documentos correspondentes.

| Dados Principais Dados da Empresa      |                                     |
|----------------------------------------|-------------------------------------|
| Tipo de Estabelecimento *              |                                     |
| Matriz                                 |                                     |
| NIRE (Jucems)                          | Data de Início das Atividades *     |
| 54200378940                            | 25/07/1989                          |
| Capital Social Matriz *                |                                     |
| 1000,00                                |                                     |
| Porte da Empresa                       | Uso do Imóvel                       |
| Selecione v                            | Próprio 🔻                           |
| Tipo de Órgão                          | Alvará da Prefeitura                |
| Junta Comercial                        |                                     |
| Nº Registro Cartório / Ato Legal / OAB | Número de CNPJ do Órgão de Registro |
|                                        |                                     |

Figura 12 - Tela de Identificação/Dados da Empresa para pessoa Jurídica

#### Dados Principais - Pessoa Física

#### Descrição da tela de Pessoa Física:

- **1. Nome da tela:** no topo aparecerá em destaque o nome da tela em que está navegando.
- Campos relacionados ao cadastro: O sistema exibirá os campos destinados a atualização cadastral da pessoa jurídica para os dados da empresa conforme a figura (Fig. 13).
- **3.** Anexar documentos: o sistema disponibiliza a opção de anexar os documentos por ABA e conforme cada a ABA que estiver serão exibidos os documentos correspondentes.

#### dentificação

|                 | 2                        |                    |                     |          |
|-----------------|--------------------------|--------------------|---------------------|----------|
| ados Principais | Documentação Cônju       | uge Espólio        |                     |          |
| Natureza Juríd  | lica *                   |                    |                     |          |
| Contribuinte I  | ndividual                |                    |                     | <b>v</b> |
| Tipo da Pesso   | a *                      |                    | CPF *               |          |
| Física          |                          |                    |                     |          |
| Nome *          |                          |                    |                     |          |
|                 |                          |                    |                     |          |
| Caixa Postal    |                          |                    | CEP da Caixa postal |          |
|                 |                          |                    |                     |          |
| E-mail do Proc  | dutor *                  |                    |                     |          |
|                 |                          |                    |                     |          |
| Confirmação o   | lo E-mail do Produtor *  |                    |                     |          |
|                 |                          |                    |                     |          |
| E-mail do Port  | al ICMS Transparente (Do | micílio Tributário | Eletrônico - DTE)   |          |
| a               | FAZENDA.MS.GOV.BR        |                    |                     | ?        |
| Telefone Resid  | dencial / Celular *      |                    | Telefone Comercial  |          |
| 67 345          |                          | ?                  |                     | 0        |
|                 |                          |                    |                     |          |

Figura 13 - Tela de Identificação/Dados Principais para pessoa do tipo Física

### Documentação - Pessoa Física

Nessa aba deverá ser informado alguns dados complementares para o cadastro. Caso o contribuinte seja uma pessoa de outro país deverá marcar o campo "Pessoa Estrangeira" e preencher os campos adicionais (*veja Fig. 14*).

| tificação                                                                                                    | Identificação                                                       |                    |          |     |
|----------------------------------------------------------------------------------------------------|---------------------------------------------------------------------|--------------------|----------|-----|
| Estabelecimento                                                                                                    | nachtinoayao                                                        |                    |          |     |
| Correspondência                                                                                                    | Dados Principais Documentação                                       |                    |          |     |
| lade Econômica                                                                                                    | Pessoa estrangeira?                                                 |                    |          |     |
| Fachada                                                                                                    | Número de identidade ou passaporte                                  | Órgão emissor      | UF/Órgão |     |
| izar                                                                                                    |                                                                     |                    | MB       | •   |
|                                                                                                    | Data de emissão                                                     | Data de nascimento |          |     |
|                                                                                                    | 05/08/2000                                                          | 05/01/1991         |          |     |
| Identificação                                                                                                    |                                                                     |                    |          | Pró |
| Identificação<br>Dados Principais Documentação                                                                                                    | 1                                                                   |                    |          | Pro |
| Identificação<br>Dados Principais Documentação<br>2 Peseoa estrangeira?<br>Número de identidade ou passaporte                                          | Órgão emissor                                                       | UP/Črg8o           |          | Pro |
| Iclentificação<br>Dados Principai<br>Pessoa estrangeira?<br>Número de identidade ou passaporte                                                         | Örgåo emissor                                                       | UP/Orgão<br>Mis    |          | Pró |
| Identificação<br>Dados Principais Documentação<br>22 Pessoa estrangoira?<br>Número de identidade ou passaporto<br>País                                 | Órgão emissor<br>Nome da Cidade no Exterior                         | UP/Örg8o<br>Mis    |          | Pro |
| Identificação<br>Dados Principais Documentação<br>Pessoa estrangeira?<br>Número de identidade ou passaporte<br>Paía<br>Selectone                       | Orgão emissor<br>Nome da Cidade no Exterior                         | UP/Örgåo<br>M6     |          | Pro |
| Identificação<br>Dados Principais Documentação<br>♥ Pessoa estrangeira?<br>Número de identidade ou passaporte<br>Pais<br>© electone<br>Data de emissão | Orgão emissor     Nome da Cidade no Exterior     Data de nasoimento | UF/Org8o<br>MS     | -        | Pro |

Figura 14 - Tela de Identificação/Documentação para pessoa do tipo Física

### Cônjuge - Pessoa Física

Nessa aba deverá ser informado o estado civil e conforme a informação, o sistema exigirá os dados do cônjuge e anexar alguns documentos.

#### Tela de Cônjuge:

- Estado Civil: Seleciona o estado Civil, caso CASADO, deve informar o nome e o CPF do Cônjuge;
- 2. Documentos: Anexar os documentos referentes ao cônjuge.

| entificação                                                                                                    |                                                                                                    |                                                                            |                                                       |  |
|----------------------------------------------------------------------------------------------------|----------------------------------------------------------------------------------------------------|----------------------------------------------------------------------------|-------------------------------------------------------|--|
| dos Principais Documentação                                                                                                    | Cônjuge Espólio                                                                                                    |                                                                            |                                                       |  |
| Estado Civil *                                                                                                    |                                                                                                    |                                                                            |                                                       |  |
| CASADO •                                                                                                    |                                                                                                    |                                                                            |                                                       |  |
| Nome do Cônjuge                                                                                                    |                                                                                                    |                                                                            | CPF do cônjuge                                        |  |
|                                                                                                    |                                                                                                    |                                                                            |                                                       |  |
|                                                                                                    |                                                                                                    |                                                                            |                                                       |  |
|                                                                                                    |                                                                                                    |                                                                            |                                                       |  |
| cumentos                                                                                                    |                                                                                                    |                                                                            |                                                       |  |
| cumentos                                                                                                    |                                                                                                    |                                                                            |                                                       |  |
| cumentos<br>Certidão de Obito do Contribuint                                                                                                    |                                                                                                    | Escolher arquivo Nenhum ar                                                 | rquivo selecionado                                    |  |
| cumentos<br>Certidão de Obito do Contribuint<br>SELECIONE O TIPO DE DOCU                                                                                                    | s* ,                                                                                                    | Escolher arquivo Nenhum ar                                                 | rquivo selecionado                                    |  |
| Certidão de Obito do Contribuint<br>SELECIONE O TIPO DE DOCU<br>Certidão de Casamento our se<br>Certidão de Casamento our se                                                                                                    | e*<br>MENTO<br>ribação de Separação ou Divórcio ou<br>intra Pública Declaratória de União                                 | Escolher arquivo Nenhum ar<br>nstrumento Particular de Dissolução<br>ável* | rquivo selecionado<br>o de Contrato de União Estável* |  |
| Certidão de Obito do Contribuint<br>SELECIONE O TIPO DE DOCU<br>Certidão de Casamento com av<br>Certidão de Casamento ou Esc<br>Certidão de Óbito do Contribuin                                                                           | e* ,<br>JMENTO<br>erbação de Separação ou Divórcio ou<br>itura Pública Declaratória de União E<br>te*                     | Escolher arquivo Nenhum ar<br>nstrumento Particular de Dissolução<br>ável* | rquivo selecionado<br>o de Contrato de União Estável* |  |
| cumentos<br>Certidão de Obito do Contribuint<br>SELECIONE O TIPO DE DOCU<br>Certidão de Casamento ou Esc<br>Certidão de Casamento ou Esc<br>Certidão de Óbito do Contribuin<br>Documento de Identidade ou P                               | e"<br>MENTO<br>erbação de Separação ou Divórcio ou<br>itura Pública Declaratória de União E<br>te"<br>sisaporte"          | Escolher arquivo Nenhum ar<br>nstrumento Particular de Dissolução<br>ável* | rquivo selecionado<br>o de Contrato de União Estável* |  |
| cumentos<br>Certidão de Obito do Contribuint<br>SELECIONE O TIPO DE DOCU<br>Certidão de Casamento com av<br>Certidão de Casamento ou Esc<br>Certidão de Óbito do Contribuin<br>Documento de Identidade ou P<br>Outros Documentos Comproba | e*<br>IMENTO<br>erbação de Separação ou Divórcio ou<br>itura Pública Declaratória de União E<br>te*<br>ssaporte*<br>órios | Escolher arquivo Nenhum ar<br>nstrumento Particular de Dissolução<br>ável* | rquivo selecionado<br>o de Contrato de União Estável* |  |

Figura 15 - Tela de Cônjuge

### Espólio - Pessoa Física

Tela de Espólio:

- 1. Espólio: caso tenha espólio, o usuário deverá habilitar a opção.
- **2. Inventariante:** caso habilitado a opção espólio, o usuário poderá inserir o inventariante informando o CPF e o nome do Inventariante.
- 3. Documentos: Anexar os documentos referentes ao Espólio e inventariante.

| ados Principais                                                 | Documentação                                               | Cônjuge                          | Espólio                   |                     |                    |                                  |                             |                                   |                              |                 |             |  |  |
|-----------------------------------------------------------------|------------------------------------------------------------|----------------------------------|---------------------------|---------------------|--------------------|----------------------------------|-----------------------------|-----------------------------------|------------------------------|-----------------|-------------|--|--|
| 🖌 🗑 Espólio                                                     |                                                            |                                  |                           |                     |                    |                                  |                             |                                   |                              |                 |             |  |  |
| ESPÓLIO DE                                                      |                                                            |                                  |                           |                     |                    |                                  |                             |                                   |                              |                 |             |  |  |
| Obs.: Não há m                                                  | ais a necessidade (                                        | de alterar a co                  | ondição do                | o prod              | odutor,            | r, basta a                       | alterar o co                | contribuinte ma                   | narcando o r                 | mesmo cor       | no espólio. |  |  |
| Obs.: Não há m<br>*Este campo ser                               | ais a necessidade<br>rá utilizado exclusiv                 | de alterar a co<br>vamente no ca | ondição do<br>aso de espe | lo prod<br>pólio, p | odutor,<br>), para | r, basta a<br>a <i>fins de e</i> | alterar o co<br>e emissão o | contribuinte ma<br>da nota fiscal | narcando o i<br>I do produto | mesmo cor<br>r. | no espólio. |  |  |
| Obs.: Não há m.<br>*Este campo ser<br>Inventariantes<br>Inserir | ais a necessidade<br>rá utilizado exclusiv<br>s<br>Remover | de alterar a co<br>vamente no ca | ondição do<br>aso de espo | lo prod<br>pólio, j | odutor,<br>), para | r, basta a<br>a fins de e        | alterar o co<br>e emissão o | contribuinte ma<br>da nota fiscal | narcando o i<br>I do produto | nesmo cor<br>r. | no espólio. |  |  |

Figura 16 - Tela de Espólio

## ENDEREÇO DO ESTABELECIMENTO

Para alterar o endereço do estabelecimento é necessário clicar no menu "Endereço do Produtor".

A tela de alteração do endereço do estabelecimento é igual tanto para pessoa do tipo jurídica quanto física.

Ao alterar o endereço do estabelecimento fique atento aos campos indicados com o asterisco vermelho (\*) ele indica que o campo é de preenchimento obrigatório, pois o sistema não o deixará concluir as alterações caso não tenha sido preenchido corretamente estes campos.

Os dados serão pré-carregados conforme o cadastro realizado inicialmente. Em caso de alteração selecionar o botão "Alteração de Endereço", e será necessário informar os anexos (Comprovante de Endereço)

| Endereço do Produt                         | or                  |                 |                          |          |
|--------------------------------------------|---------------------|-----------------|--------------------------|----------|
| Dados do Endereço                          |                     |                 |                          |          |
| CEP * 79.940-000 Q / Alterar E             | indereço            |                 |                          |          |
| Tipo do Logradouro *                       | Logradouro *        |                 |                          | Número * |
| AVENIDA 🔻                                  | BARAO DO RIO BRANCO |                 |                          | 00686    |
| Complemento                                |                     |                 |                          |          |
| FUNDOS                                     |                     |                 |                          |          |
| Referência                                 |                     |                 |                          |          |
| 100 METROS DA IGREJA MATRIZ                |                     |                 |                          |          |
| Bairro *                                   |                     | UF *            | Município / Distrito *   |          |
| CENTRO                                     |                     | MS •            | CAARAPO                  | ¥        |
| Documentos<br>SELECIONE O TIPO DE DOCUMENT | '0▼ Escol           | her arquivo Ner | ihum arquivo selecionado |          |
|                                            |                     |                 | •                        | Ċ        |

Figura 17- Tela de Endereço do Produtor (a tela é igual tanto para pessoa física quanto jurídica)

# ENDEREÇO DE CORRESPONDÊNCIA

Para alterar o endereço do estabelecimento é necessário clicar no menu "Endereço de Correspondente".

Caso o endereço de correspondência seja o mesmo do estabelecimento, basta marcar o campo "Utilizar o endereço do Produtor" que o sistema irá copiar os mesmos dados informados na tela do endereço do Produtor.

A tela de alteração do endereço de correspondência é igual tanto para pessoa do tipo jurídica quanto física.

Na hora de alterar o endereço de correspondência fique atento aos campos indicados com o asterisco vermelho (\*) ele indica que o campo é de preenchimento obrigatório, portanto o sistema não o deixará concluir as alterações caso não tenha sido preenchido corretamente estes campos.

### Endereço de Correspondência

| Usar como endereço de correspondência:              | Endereço Específico 🔻                                               |                 |                                  |          |
|-----------------------------------------------------|---------------------------------------------------------------------|-----------------|----------------------------------|----------|
| Aviso: Este endereço será vinculado some            | Endereço do Produtor<br>Endereço do Contador<br>Endereço Específico | contribuinte.   |                                  |          |
| Dados do Endereço                                   |                                                                     |                 |                                  |          |
| CEP *  Tipo de Logradouro *  Selecione  Complemento | Logradouro *                                                        |                 |                                  | Número * |
| Referência                                          |                                                                     |                 |                                  |          |
| Bairro *                                            |                                                                     | UF *<br>Selec * | Municipio / Distrito * Selecione | •        |

Figura 18 - Tela de Endereço de Correspondência (a tela é igual tanto para pessoa física quanto jurídica)

# ATIVIDADE ECONÔMICA

### Pessoa Jurídica

Na tela de Atividade Econômica é obrigatório informar ao menos uma Atividade Econômica Principal e as Atividades secundarias (opcional), caso a Atividade Econômica Principal selecionada seja especifica para o credenciamento como substituto, o contribuinte também deverá informar o Dispositivo Legal que ampara seu pedido de inscrição no Cadastro de Contribuintes do ICMS na condição de substituto tributário.

Para inserir uma Atividade Econômica (CNAE), clique no botão "Adicionar" e então o sistema abrirá uma tela de consulta de CNAE na qual o Contribuinte poderá consultar a atividade por meio do código ou descrição da mesma. Selecione uma ou mais atividade econômica na lista e clique no botão "Selecionar CNAE". O sistema então retornará para a tela anterior com o CNAE selecionado.

Se desejar remover uma Atividade Econômica, deve selecionar a Atividade Econômica desejada e clicar no botão "Remover" uma mensagem de alerta com os dados da atividade selecionada irá aparecer na tela solicitando a confirmação da remoção.

#### Tela Atividade Econômica:

- Aba de navegação para a tela de Atividade Econômica existem duas abas "Atividades" e "Tipo Unidade e Forma Atuação";
- 2. Botões Para Buscar e incluir, remover ou reimportar as atividades econômicas na JUCEMS.
- 3. Atividades Cadastradas nessa tabela aparecem todas as atividades desenvolvidas pelo estabelecimento, onde, ao menos uma deverá ser marcada como principal;
- 4. Atividade Principal coluna que indica qual a atividade principal do estabelecimento.

| Atividades  | Tipo Instala | ção                                                                             |           |  |
|-------------|--------------|---------------------------------------------------------------------------------|-----------|--|
| Q Buscar CN | AE 📋 R       | emover selecionado 🛛 😋 Reimportar Cnae's                                        |           |  |
| Código      | Cód. Cae     | Descrição                                                                       | Principal |  |
| A011130201  | 454          | MILHO                                                                           | 0         |  |
| A011139901  | 18           | CEREAIS, GRAOS E OUTROS PRODUTOS AGRICOLAS CULTIVADOS                           | 0         |  |
| A011300001  | 653          | CANA-DE-ACUCAR                                                                  | 0         |  |
| A011560001  | 500          | SOJA                                                                            | ۲         |  |
| A011999903  | 659          | CULTIVO DE OUTRAS PLANTAS DE LAVOURA TEMPORARIA NAO ESPECIFICADAS ANTERIORMENTE | 0         |  |
| A015120101  | 734          | GADO BOVINO                                                                     | 0         |  |
| G462310801  | 40104        | CHA E MATE                                                                      | 0         |  |
|             |              |                                                                                 |           |  |

Figura 19 - Tela de Atividade Econômica/Atividades (Pessoa Jurídica)

Anterior Próximo

#### Q Consulta de CNAE

| Filtros                     |                              |                                                              |                        |                                         |
|-----------------------------|------------------------------|--------------------------------------------------------------|------------------------|-----------------------------------------|
| CNAE:                       |                              | CAE                                                          |                        | esorição:                               |
| Consultar                   | Limpar                       |                                                              |                        |                                         |
| CNAE Cód. 🖨                 | CAE Cód.                     |                                                              |                        | Descrição                               |
| G4681802 - C                | OMERCIO AT                   | ACADISTA DE COMBUSTIVEIS REALIZA                             | ADO POR TRANSPORTA     | DOR RETALHISTA (TRR)                    |
| G468180202                  | 93801                        | T.R.R-TRANSP.REVEND.RETALISTA DE CO                          | OMB. E LUBRIFICANTES D | E OUTRA UF                              |
| G4682600 - C                | OMERCIO AT                   | ACADISTA DE GAS LIQUEFEITO DE PE                             | TROLEO (GLP)           |                                         |
| G468260004                  | 93509                        | COMERCIO ATACADISTA DE GAS LIQUER                            | EITO DE PETROLEO/GLP   |                                         |
| C4690200 - C                | OMERCIO AT                   | ACADISTA ESPECIALIZADO EM OUTRO                              | S PRODUTOS INTERME     | DIARIOS NAO ESPECIFICADOS ANTERIORMENTE |
| 94009399 - C                |                              |                                                              |                        |                                         |
| G468939915                  | 91701                        | DISTRIBUIDOR ATACADISTA DE MERCAL                            | DORIAS EM GERAL-OUTRA  | S UF                                    |
| G468939915<br>G4713001 - LO | 91701<br>D <b>JAS DE DEP</b> | DISTRIBUIDOR ATACADISTA DE MERCAL<br>ARTAMENTOS OU MAGAZINES | DORIAS EM GERAL-OUTRA  | S UF                                    |

Figura 20 - Busca de CNAE para selecionar as atividades da empresa (Pessoa Jurídica)

### Tipo Unidade e Forma Atuação

#### Atividade Econômica

| Atividades Tipo Instalação                                               |          |         |
|--------------------------------------------------------------------------|----------|---------|
| Tipo Unidade *                                                           |          |         |
| Selecione v                                                              |          |         |
| Selecione                                                                |          |         |
| Unidade Produtiva                                                        |          |         |
| Almoxarnado<br>Centro de Processamento de Dados<br>Centro de treinamento | Anterior | Próximo |
| Depósito Fechado                                                         |          |         |
| Escritório Administrativo                                                |          |         |
| Garagem                                                                  |          |         |
| Oficina de Reparação<br>Ponto de exposição                               |          |         |
| Sede                                                                     |          |         |
| Unidade de abastecimento de combustíveis                                 |          |         |
| Sala Comercial                                                           |          |         |
|                                                                          |          |         |

Figura 21 - Tela de Atividade Econômica/Tipo Unidade e Forma Atuação (Pessoa Jurídica)

Esta aba aparece somente para Contribuintes do tipo jurídico e é aqui que deverá ser informado o Tipo da Unidade e forma de atuação.

#### Tipo da Unidade

- Unidade Produtiva;
- Unidade Auxiliar:
  - Almoxarifado;
  - Centro de Processamento de Dados;
  - Centro de Treinamento;
  - Depósito Fechado;
  - Escritório Administrativo;
  - ➤ Garagem;
  - Oficina de Reparação;
  - Ponto de Exposição;
  - Sede;
  - Unidade de Abastecimento de combustíveis.

18

#### Pessoa Física

Na tela de Atividade Econômica Pessoa Física é obrigatório informar ao menos uma Atividade Econômica Principal e as Atividades secundarias (opcional).

Para inserir uma Atividade Econômica (CNAE), clique no botão "Adicionar" e então o sistema abrirá uma tela de consulta de CNAE na qual poderá consultar a atividade por meio do código ou descrição da mesma. Selecione uma ou mais atividade econômica na lista e clique no botão "Selecionar CNAE". O sistema então retornará para a tela anterior com o CNAE selecionado.

Se desejar remover uma Atividade Econômica, deve selecionar a Atividade Econômica desejada e clicar no botão "Remover" uma mensagem de alerta com os dados da atividade selecionada irá aparecer na tela solicitando a confirmação da remoção.

#### Atividade Econômica

Q Consulta de CNAE

| Atividades  |          |                    |           |  |
|-------------|----------|--------------------|-----------|--|
| Q Buscar CN | AE 🍵 R   | emover selecionado |           |  |
| Código      | Cód. Cae | Descrição          | Principal |  |
| A015120101  | 734      | GADO BOVINO        | ۲         |  |
| A011560001  | 500      | SOJA               | 0         |  |
|             |          |                    |           |  |
|             |          |                    |           |  |
|             |          |                    |           |  |
|             |          |                    |           |  |
|             |          |                    |           |  |
|             |          |                    |           |  |

Figura 22 - Tela de Atividade Econômica (Pessoa Física)

| Filtros para pes | squisa                              |             |    |          |   |  |                |               |
|------------------|-------------------------------------|-------------|----|----------|---|--|----------------|---------------|
| Código           |                                     | Descrição   |    |          |   |  |                |               |
|                  |                                     | BOVINO      |    |          |   |  |                |               |
| Consultar        | r Limpar                            |             |    |          |   |  |                |               |
| Código 🌻         |                                     |             | De | scrição  |   |  |                |               |
| B A0151201 - C   | RIACAO DE BOVINOS PARA CORTE        |             |    |          |   |  | <b>^</b>       |               |
| A015120101       | GADO BOVINO                         |             |    |          |   |  |                |               |
| A0151203 - Cl    | RIACAO DE BOVINOS, EXCETO PARA COF  | RTE E LEITE |    |          |   |  |                |               |
| A015120301       | CRIACAO DE BOVINOS, EXCETO PARA COR | TE E LEITE  |    |          |   |  |                |               |
| C1011201 - FR    | RIGORIFICO - ABATE DE BOVINOS       |             |    |          |   |  |                |               |
|                  |                                     | 🛛 🖂 Página  | 1  | de 2 🛛 🕨 | ы |  | Ver 1 a 5 de 6 |               |
|                  |                                     |             |    |          |   |  |                | echar Confirm |

Figura 23- Tela de Consulta de CNAE (Pessoa Física)

# QUADRO SOCIETÁRIO

Para o e-CAP, todos os sócios virão do cadastro da SEFAZ-JUCEMS, podendo ser alterados.

| Quadro societário                   | 0           |            |                        |                     |
|-------------------------------------|-------------|------------|------------------------|---------------------|
| Identificação                       | Data Início | CNPJ / CPF | Nome / Razão Social ≑  | Qualificação        |
|                                     | 28/09/2015  |            |                        | Sócio-Administrador |
| End. do Produtor                    | 13/07/2006  |            |                        | Sócio-Administrador |
| End. Correspondência                | 13/07/2006  |            |                        | Sócio-Administrador |
| Ativ. Econômica<br>Quadro de sócios |             |            |                        |                     |
| Condominio                          |             |            |                        |                     |
| Contabilista                        |             |            |                        |                     |
| Estabelecimento Rural               |             |            | re « Página 1 de 1 🕨 » | Ver 1 a 3 de 3      |
| Validação/Documentos                |             |            |                        | Anterior Próximo    |
| Finalizar                           |             |            |                        |                     |

Figura 24 - Tela Quadro Societário

### Alterar Sócio

Para alterar um sócio o Contribuinte deverá selecionar um dos sócios da Grid e clicar no botão *"Alterar"*. Em seguida o sistema apresentará uma tela de alteração de sócio, dependendo da qualificação do sócio surgira mais a baixo uma nova caixa, *Identificação do Representante Legal*, que assim como os sócios pode ou não estar cadastrado no sistema, caso não esteja cadastrado poderá ser incluso.

A descrição das informações a serem preenchidas para o Sócio são as que seguem abaixo:

- Qualificação do sócio/administrador: Virá informada.
- **Tipo de uso de firma:** selecionar um dos tipos de uso de acordo com o executado pela empresa.
- Data de início do vínculo: informar a data (dd/mm/aaaa) de início do vínculo da sociedade.
- Data de assinatura na sociedade: informar a data (dd/mm/aaaa) de assinatura do documento.
- Valor da participação: informar o valor em Reais (R\$) da participação do sócio no Capital Social da pessoa jurídica.

#### Alteração de Sócio

| Salva                    | ar                                     | ←<br>Voltar         |              |              |                |                   |                 |          |          |            |
|--------------------------|----------------------------------------|---------------------|--------------|--------------|----------------|-------------------|-----------------|----------|----------|------------|
| Identifica               | ição do só                             | cio / administrador |              |              |                |                   |                 |          |          |            |
| Quali<br>Sócio<br>Tipo d | ificação *<br>o-Administi<br>de uso de | ador<br>firma *     |              |              |                |                   |                 |          |          |            |
| Isola                    | adamente                               |                     |              |              |                |                   |                 |          | Ŧ        |            |
| Data                     | de início                              | do vínculo *        |              |              |                | Data de assinatu  | ra na sociedade |          |          |            |
| 28/0                     | 9/2015                                 |                     |              |              |                |                   |                 |          |          |            |
| Códig                    | go monet                               | ário do valor do ca | pital social |              |                | Valor participaçã | o *             |          |          |            |
| R\$                      |                                        |                     |              |              |                | 500,00            |                 |          |          |            |
|                          |                                        |                     |              |              |                |                   |                 |          |          |            |
| Dados do                 | o Sócio                                |                     |              |              |                |                   |                 |          |          |            |
| CP                       |                                        |                     | Nor          | no / Dazão / | Social         |                   |                 |          |          |            |
| CI                       | 1 / Chi U                              |                     | Hon          | ic / Nuzuo . | Jocial         |                   |                 |          |          |            |
|                          | Sócio est                              | rangeiro            |              |              |                |                   |                 |          |          |            |
|                          |                                        |                     |              |              |                |                   |                 |          |          | $\bullet$  |
| E-mail *                 |                                        |                     |              |              |                |                   |                 |          |          |            |
|                          |                                        |                     |              |              |                |                   |                 |          |          |            |
| Telefon                  | ne Resider                             | ncial *             |              |              | Telefone Comer | cial *            |                 |          |          |            |
| 67                       | 3247                                   |                     |              |              | 67 324         | 7                 |                 |          |          |            |
| Estado                   | Civil *                                |                     |              |              |                |                   |                 |          |          |            |
| CASA                     | DO                                     | •                   |              |              |                |                   |                 |          |          |            |
| CPE do                   | côniuge                                |                     |              |              | Nome do Côniu  | ne                |                 |          |          |            |
| 1                        | , conjugo                              |                     |              |              |                | <b>J</b>          |                 |          |          |            |
| Número                   | o de Ident                             | idade ou Passano    | rte          |              | Órgão Emissor  |                   |                 | UE/Órgão |          |            |
| 2                        | 2310                                   | audo ou r dooupo    |              |              |                |                   |                 | MS       | •        |            |
|                          |                                        |                     |              |              |                |                   |                 |          |          |            |
| Endereço d               | do Sócio                               |                     |              |              |                |                   |                 |          |          |            |
| CEP *                    |                                        |                     |              |              |                |                   |                 |          |          |            |
| 79.550                   | 0-000                                  |                     | Q            |              | 🖌 Alterar Ende | ereço 🚽 🗕         | _               |          |          |            |
| Tipo do                  | o Logrado                              | uro *               |              |              | Logradouro *   |                   |                 |          | Número * |            |
| FAZE                     | NDA                                    |                     | *            |              |                |                   |                 |          | S/N      |            |
| Bairro *                 | •                                      |                     |              |              | Complemento    |                   |                 |          |          |            |
| ZONA                     | RURAL                                  |                     |              |              | (              |                   |                 |          |          |            |
| Estado                   | *                                      |                     |              |              | Município *    |                   |                 |          |          | $\bigcirc$ |
| MS                       |                                        | •                   |              |              | COSTA RICA     |                   | •               |          |          |            |
|                          |                                        |                     |              |              |                |                   |                 |          |          |            |

Figura 25 - Tela de Alteração do Sócio

Ao alterar os dados do sócio fique atento aos campos indicados com o asterisco vermelho (\*) ele indica que o campo é de preenchimento obrigatório, portanto o sistema não o deixará concluir as alterações caso não tenha sido preenchido corretamente estes campos.

**Alterar Endereço:** Opção para alteração do endereço, caso o endereço seja alterado, será cobrado um anexo com o comprovante de endereço.

| Ider | ntificação dos Representantes Legai       | S |              |                 |                                 |                                         |                           |           |
|------|-------------------------------------------|---|--------------|-----------------|---------------------------------|-----------------------------------------|---------------------------|-----------|
|      | Selecionar Representante                  |   |              |                 |                                 |                                         |                           |           |
|      |                                           |   |              |                 |                                 |                                         |                           |           |
|      | Qualificação do Representante             |   |              |                 | Data de Início da Representação |                                         |                           |           |
|      | Selecione                                 |   |              |                 |                                 |                                         |                           |           |
|      | <ul> <li>Inserir Representante</li> </ul> |   |              |                 |                                 |                                         |                           |           |
|      |                                           |   |              |                 |                                 | Pesquisar                               |                           |           |
|      | CPF/CNPJ 🗧 Nome                           | * | Qualificação |                 |                                 | Início da<br>Representação <sup>‡</sup> | Fim da<br>Representação 🏺 | Remover 🍦 |
|      |                                           |   |              | Nenhum registre | encontrado                      |                                         |                           |           |
|      | Mostrando 0 até 0 de 0 registros          |   |              |                 |                                 |                                         |                           |           |

Figura 26 - Tela de Alteração do Sócio / Representante Legal

A descrição das informações a serem preenchidas para o Representante Legal são as que seguem abaixo:

- Qualificação do Representante legal: selecionar a qualificação do representante. A qualificação do representante legal varia de acordo com a qualificação do Sócio/Administrador.
- Data de início da representação: informar a data (dd/mm/aaaa) de início da representação legal do sócio.

Ao clicar no botão *"Selecionar Representante"* será exibida uma tela para o Contribuinte informar o CPF ou CNPJ do sócio ou representante legal a ser incluso. Caso o CPF ou CNPJ já esteja cadastrado, o sistema apresentará alguns dados do sócio ou representante legal para que o usuário confirme a seleção clicando no botão *"Confirmar"* e retornará para a tela anterior para o preenchimento das demais informações do sócio ou representante legal.

| Dados Principais | Documentação End. Cor | respondência |                    |                  |  |
|------------------|-----------------------|--------------|--------------------|------------------|--|
| Tine de Dreese   |                       |              |                    |                  |  |
| Física           | 1<br>•                | 8245344400   | n                  |                  |  |
| I ISICA          |                       | 0243344400   | 0                  |                  |  |
| Nome -           |                       |              |                    |                  |  |
|                  |                       |              |                    |                  |  |
| Estado Civíl *   |                       |              |                    |                  |  |
| Selecione        | Ŧ                     |              |                    |                  |  |
| Nome do Cônju    | ıge *                 |              |                    | CPF do cônjuge * |  |
|                  |                       |              |                    |                  |  |
| E-mail *         |                       |              |                    |                  |  |
|                  |                       |              |                    |                  |  |
| Telefone Reside  | encial                |              | Telefone Comercial |                  |  |
|                  |                       |              |                    |                  |  |
|                  |                       |              |                    |                  |  |

Figura 27 - Tela de cadastro do Representante Legal "Dados Principais"

| <sup>Q</sup> Cadastra | ar Pessoa         |                      |                      |                       |         |
|-----------------------|-------------------|----------------------|----------------------|-----------------------|---------|
| Dados Principais      | Documentação      | End. Correspondência |                      |                       |         |
| Pessoa estra          | ingeira?          |                      |                      |                       |         |
| Número de Iden        | tidade ou Passapo | orte *               | Órgão Emissor *      | UF do Órgão Emissor * |         |
|                       |                   |                      |                      | MS                    | •       |
| Data de Emissão       | o *               |                      | Data de Nascimento * |                       |         |
|                       |                   |                      |                      |                       |         |
|                       |                   |                      |                      |                       |         |
|                       |                   |                      |                      |                       |         |
|                       |                   |                      |                      |                       | €Salvar |

Figura 28 - Tela de cadastro do Representante Legal "Documentação"

| ados Principais Documentação End. Correspon | dência      |            |  |
|---------------------------------------------|-------------|------------|--|
| CEP *                                       |             |            |  |
| ٩                                           |             |            |  |
| Tipo Logradouro * L                         | ogradouro * | Número *   |  |
| RUA                                         |             |            |  |
| Bairro *                                    | Complemento | Referência |  |
|                                             |             |            |  |
| UF * Município / Distrit                    |             |            |  |
| MS   CAMPO GRANDE                           | <b>v</b>    |            |  |
|                                             |             |            |  |

Figura 29 - Tela de cadastro do Representante Legal "Endereço Correspondência"

Caso o representante Legal a ser incluso ainda não estiver cadastrado, será necessário efetuar o cadastro clicando no botão **"Cadastrar"**. O sistema então abrirá a tela *Cadastrar Pessoa* conforme o tipo de pessoa (Física ou Jurídica) para que seja cadastrada. Deverão ser informadas os dados principais, os documentos e o endereço de correspondência do representante legal.

O contribuinte deverá anexar os documentos referentes a este Representante Legal.

# CONDOMÍNIO

Para habilitar um condomínio, deverá selecionar a opção "Habilitar Condomínio. Caso habilite a opção condomínio, o usuário poderá adicionar um novo condômino, editar os condôminos já adicionados ou remover os condôminos caso não sejam os titulares.

Sempre que haver alteração, inclusão ou exclusão de condôminos o sistema obrigatoriamente exigirá anexar documentos.

| Identificação<br>End. do Produtor<br>End. Correspondência | Condomínio<br>Habilitar Condominio                                                                                                    |
|-----------------------------------------------------------|----------------------------------------------------------------------------------------------------|
| Ativ. Econômica                                           | Condomínio                                                                                                    |
| Quadro de sócios                                          | Nome do Condomínio * Para informar Condomínio, clique na opção acima Habilitar Condomínio.                                                                                                    |
| Condomínio                                                |                                                                                                    |
| Contabilista                                              | Titular         CNPJ / CPF         Nome / Razão Social \$           Image: Christian of the state of the state of the sta |
| Estabelecimento Rural                                     |                                                                                                    |
| Validação/Documentos                                      |                                                                                                    |
| Finalizar                                                 |                                                                                                    |
|                                                           | er er Página 1 de 1 er er Ver 1 a 1 de 1                                                                                                    |

Figura 30 - Tela de Condomínio

### Condomínio

Habilitar Condomínio

|   | Condomínio  |                           |      |            |                          |            |                |
|---|-------------|---------------------------|------|------------|--------------------------|------------|----------------|
|   | Nome        | do Condomínio *           |      |            |                          |            |                |
| 1 | Titular     | CNPJ / CPF                |      |            | Nome / Razão So          | cial 🗢     |                |
|   | ۲           |                           |      |            |                          |            |                |
|   |             |                           |      |            |                          |            |                |
|   |             |                           |      |            |                          |            |                |
|   |             |                           | 14 < | Página 1   | de 1 🔸 🖬                 |            | Ver 1 a 1 de 1 |
|   | Q Adicionar | ✓ Editar 🗎 🚔 Remover      |      |            |                          |            |                |
|   | Documentos  | 5                         |      |            |                          |            |                |
| _ | SELE        | ECIONE O TIPO DE DOCUMENT | 0    | Escolher a | arquivo Nenhum arquivo s | elecionado | $\bigcirc$     |

Figura 31 - Tela de Condomínio

## CONTABILISTA

Caso seja pessoa jurídica, o usuário deverá obrigatoriamente informar um contador responsável. No caso de pessoa física, a informação fica opcional.

O sistema exibirá a opção de adicionar ou remover o contabilista.

| Identificação         | Dados do Contabilista                                                       |
|-----------------------|-----------------------------------------------------------------------------|
| End. do Produtor      |                                                                             |
| End. Correspondência  | Contador Responsável                                                        |
| Ativ. Econômica       | + Adicionar Remover                                                         |
| Quadro de sócios      |                                                                             |
| Condomínio            | Contador                                                                    |
| Contabilista          |                                                                             |
| Estabelecimento Rural | Atenção!                                                                    |
| Validação/Documentos  | Apenas para Pessoa Jurídica é obrigatório informar um Contador responsável. |
| Finalizar             |                                                                             |
|                       | Documentos                                                                  |
| -                     | SELECIONE O TIPO DE DOCUMENTO                                               |
|                       |                                                                             |

Figura 32 - Tela de Contabilista

Para adicionar um contador, o usuário poderá informar o CRC ou o nome do contador. Serão listados apenas os contadores ativos.

Caso não encontre um contabilista, o sistema exibirá um texto explicativo de como solicitar o cadastro ou inclusão de um novo contabilista, conforme a figura (Fig. 33).

Caso haja alguma alteração, inclusão ou exclusão de contador, o sistema obrigatoriamente exigirá anexar documentos.

| Não encontrou                                                                                   | um Contabilista?                                                                                                    |           |                                                                                                    |  |
|-------------------------------------------------------------------------------------------------|----------------------------------------------------------------------------------------------------|-----------|----------------------------------------------------------------------------------------------------|--|
| Filtros para Pe                                                                                 | squisa                                                                                                    |           |                                                                                                    |  |
|                                                                                                 |                                                                                                    | Descrição |                                                                                                    |  |
| Consultar                                                                                       | Limpar                                                                                                    |           |                                                                                                    |  |
|                                                                                                 |                                                                                                    |           |                                                                                                    |  |
| CRC 🗢                                                                                           |                                                                                                    | Nome      | Situação                                                                                                    |  |
| <i>CRC</i> <del>\$</del><br>7844274115                                                          | IRINEU DE SOUZA BRITO                                                                                                    | Nome      | Situação<br>ATIVO                                                                                                    |  |
| CRC \$<br>7844274115<br>ES00546208                                                              | IRINEU DE SOUZA BRITO<br>MARCELO SEGOVIA SEGATTO                                                                                                    | Nome      | Situação<br>ATIVO<br>ATIVO                                                                                                    |  |
| CRC \$ 7844274115 ES00546208 GO01488705                                                         | IRINEU DE SOUZA BRITO<br>MARCELO SEGOVIA SEGATTO<br>ROBERTO MIGUEL LOURENÇO                                                                                                    | Nome      | Situação<br>ATIVO<br>ATIVO<br>ATIVO                                                                                                    |  |
| CRC \$ 7844274115 ES00546208 G001488705 G001994201                                              | IRINEU DE SOUZA BRITO<br>MARCELO SEGOVIA SEGATTO<br>ROBERTO MIGUEL LOURENÇO<br>ELLEN CAROLINE BATISTA DA SILVA                                                                     | Nome      | Situação<br>ATIVO<br>ATIVO<br>ATIVO<br>ATIVO<br>ATIVO                                                                                                    |  |
| CRC \$ 7844274115 E500546208 G001488705 G001994201 MG01463900                                   | IRINEU DE SOUZA BRITO<br>MARCELO SEGOVIA SEGATTO<br>ROBERTO MIGUEL LOURENÇO<br>ELLEN CAROLINE BATISTA DA SILVA<br>EDIVALDO DUARTE DE FREITAS                                       | Nome      | Situação           ATIVO           ATIVO           ATIVO           ATIVO           ATIVO           ATIVO           ATIVO           ATIVO                                                                                 |  |
| CRC €<br>17844274115<br>LES00546208<br>.GO01488705<br>.GO01994201<br>.MG01463900<br>.MG06937501 | IRINEU DE SOUZA BRITO<br>MARCELO SEGOVIA SEGATTO<br>ROBERTO MIGUEL LOURENÇO<br>ELLEN CAROLINE BATISTA DA SILVA<br>EDIVALDO DUARTE DE FREITAS<br>CYNTHIA MARCELLE DE CAMARGO CAMPOS | Nome      | Situação           ATIVO           ATIVO           ATIVO           ATIVO           ATIVO           ATIVO           ATIVO           ATIVO           ATIVO           ATIVO           ATIVO           ATIVO           ATIVO |  |

*Figura 33 - Tela de adicionar contador* 

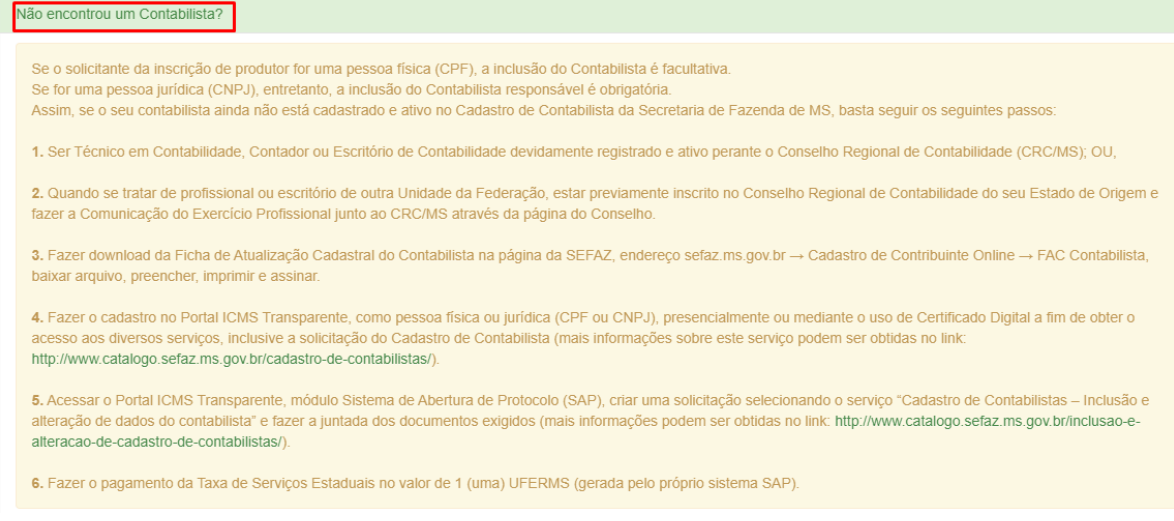

Figura 34 - Não encontrou um contabilista?

# **ESTABELECIMENTO RURAL**

Na aba de estabelecimento rural será possível o usuario informar os dados referentes a seu contrato (arrendamento, cessão gratuita, comodato, parceria ou nu-propriedade), com a integração dos dados do CAR no IMASUL. A tela foi subdivida em três abas de navegação facilitando a visualização e entendimento da tela:

- Dados do Produtor nesta tela serão exibidos a condição do produtor, nome a constar nos documentos fiscais e a opção para anexar os documentos (Fig. 35).
- Atividade agropecuária será exercida pelo produtor e seu cônjuge: Nesta opção, caso o produtor tenha um cônjuge, se selecionada os nomes a constar nos documentos ficais ficará o do proprietário/Cônjuge juntos.

| SEFAZ<br>Secretaria de Citado<br>de Fazencia                                                                                                    | CCE - Versão: 3.0 /dev                                                                                                    |
|----------------------------------------------------------------------------------------------------|----------------------------------------------------------------------------------------------------|
| I – martidas, quando correta<br>II – alteradas, quando apresen<br>III – acrescentadas, quando ni<br>Os documentos exigidos para<br>compartilhamento das inform | tem incorreções ou estejam desatualizadas;<br>io estejam preenchidas.<br>a comprovação das informações alteradas e/ou acrescentadas devem ser digitalizados e anexados na aba correspondente, exceto na hipótese de haver integração com outros órgãos para o<br>ações relativas à pessoa, endereço, estabelecimento rural, contabilista e demais dados necessários ao cadastramento |
| Identificação                                                                                                    | Estabelecimento Rural                                                                                                    |
| End. do Produtor                                                                                                    |                                                                                                    |
| End. Correspondência                                                                                                    | Dados do Produtor Dados da Propriedade Localização                                                                                                    |
| Ativ. Econômica                                                                                                    | Condição do Produtor                                                                                                    |
| Condomínio                                                                                                    | Condição do produtor *                                                                                                    |
| Contabilista                                                                                                    | • ⑦                                                                                                    |
| Estabelecimento Rural                                                                                                    |                                                                                                    |
| Validação/Documentos                                                                                                    | Nome a Constar em Documentos Fiscais                                                                                                    |
| Finalizar                                                                                                    | 🔗 A atividade agropecuária será exercida pelo Produtor e seu Cônjuge.                                                                                                    |
|                                                                                                    |                                                                                                    |
|                                                                                                    | 0                                                                                                    |
|                                                                                                    | (•)                                                                                                    |

Figura 35 - Tela de Estabelecimento Rural "Dados do Produtor"

 Dados da Propriedade – nessa tela serão exibidos os dados relativos ao estabelecimento rural, do qual é a área do contrato (arrendamento, cessão, comodato, parceria ou nu-propriedade). Será exibida o nome da propriedade o tipo, número do INCRA, NIRF, Inscrição estadual, a data do início e o fim de contrato.

Também mostrará área destinada ao contrato (arrendamento, cessão, comodato, parceria ou nu-propriedade), que foi destinada pelo proprietário da área, quando este fez sua atualização no e-CAP, bem como o CAR em que ele disponibilizou. Caso não tenha CAR, este mostrará somente a área que foi disponibilizada.

| dentificação<br>End. do Produtor | Estabelecimento Rural                | ăo                       |                        |  |
|----------------------------------|--------------------------------------|--------------------------|------------------------|--|
| End. Correspondência             |                                      |                          |                        |  |
| .tiv. Economica                  | Dados da Propriedade                 |                          |                        |  |
| ondomínio                        | Nome da propriedade                  | Tipo da propriedade      |                        |  |
| Contabilista                     |                                      | FAZENDA                  | 0                      |  |
| Estabelecimento Rural            | Número INCRA                         | Número NIRF              |                        |  |
| alidação/Documentos              |                                      |                          |                        |  |
| inalizar                         | Inscrição Estadual do Proprietário * | Data inicial do contrato | Data final do contrato |  |
|                                  | 28. Q IE Válida                      | 08/03/2018               | 07/03/2020             |  |
|                                  | Áreas                                |                          |                        |  |
|                                  | Área Utilizada (ha)                  | Área Restante (I         | ha)                    |  |
|                                  | 556,00 ? C Editar                    | 556,00                   | $\bigcirc$             |  |
|                                  | Selecione o CAR(s) *                 | Área utilizada do        | CAR (ha)               |  |
|                                  |                                      |                          |                        |  |

Figura 36 - Tela de Estabelecimento Rural "Dados da Propriedade"

## **INFORMANDO A ÁREA**

Caso não concorde com o tamanho da área disponibilizada pelo proprietário, o usuário pode Editar esta área informando e alterar o tamanho(Fig. 37). Observando que o usuário poderá aumentar e diminuir esta área utilizada (Fig. 38), dependendo se existe área disponível referente a este CAR.

O usuário tem a informação de quanta área disponível o CAR ainda oferece (Fig.39)

Caso concorde com a área selecionada pelo proprietário, o usuário deverá informar a área utilizada do CAR, e adicionar (Fig. 39). Observe que o usuário tem a opção de excluir esta área adicionada, refazendo novamente a adição desta (Fig.40).

| CCE - Versão                        | o: 3.0 /dev                                                      |                                                             |
|-------------------------------------|------------------------------------------------------------------|-------------------------------------------------------------|
| Áreas<br>Area U<br>556,0<br>Selecio | tilizada (ha)<br>0 ⑦ Ø Editar<br>ne o CAR(s) * A<br>NS I FAZENDA | Área Restante (ha)<br>556,00 ⑦<br>rea utilizada do CAR (ha) |
| + Documento                         | Addicionar V Mapa do CAR                                         | ]U                                                          |
| SEL                                 | ECIONE O TIPO DE DOCUMENTO                                       | Escolher arquivo Nenhum arquivo selecionado                 |

Figura 37 - Tela de Estabelecimento Rural "Editando Área"

| Áreas                         |     |                                             |
|-------------------------------|-----|---------------------------------------------|
| Área Utilizada (ha)           |     | Área Restante (ha)                          |
| Selecione o CAR(s) *          |     | Área utilizada do CAR (ha)                  |
|                               | * ? | $\odot$                                     |
| + Adicionar • Mapa do CAR     |     |                                             |
|                               |     |                                             |
| Documentos                    |     |                                             |
| SELECIONE O TIPO DE DOCUMENTO | ٣   | Escolher arquivo Nenhum arquivo selecionado |
|                               |     |                                             |

Figura 38 - Tela de Estabelecimento Rural "Alterando Área"

| Áreas                  |                                |                            |
|------------------------|--------------------------------|----------------------------|
| Área Utilizada (ha)    | Área Restante (ha)             |                            |
| 3,00 ⑦ <b>C</b> Editar | 3,00                           | 0                          |
| Selecione o CAR(s) *   | Área disponivel neste CAR (ha) | Área utilizada do CAR (ha) |
|                        | 372,71                         | $\bigcirc$                 |
|                        |                                |                            |

Figura 39 - Tela de Estabelecimento Rural "Alterando Área"

| krea Utilizada (ha)                   | Área Restante  | e (ha) | _    |                       |   |         |            |  |
|---------------------------------------|----------------|--------|------|-----------------------|---|---------|------------|--|
| 600,00                                | 0,00           |        | 0    |                       |   |         |            |  |
| elecione o CAR(s) *                   |                |        | Área | utilizada do CAR (ha) |   |         |            |  |
| CARMS0000129   FAZENDA                |                | • ?    |      | (                     | D |         |            |  |
| A Adiatana                            | O Marca da OMO |        |      |                       |   |         |            |  |
| - Adicionar                           | Mapa do CAR    |        |      |                       |   |         |            |  |
|                                       | V Mapa do CAR  |        |      |                       | / | ,       |            |  |
| P Adicional<br>Dados adicionados      | Mapa do CAR    |        |      |                       | / | 1       |            |  |
| Dados adicionados Sede da Propriedade | V Mapa do CAR  | CAR \$ |      | Área Utilizada        |   | Excluir | Abrir Mapa |  |

Figura 40 - Tela de Estabelecimento Rural "Mostrando a área adicionada e opção de Excluir"

Caso o proprietário tenha reservado um outro CAR, o usuário pode também selecionar este e fazer mais uma adição de área.

# Selecionando um contrato (Arrendamento, Parceria, comodatário, Cessão gratuita ou Nuproprietário) sem CAR

Caso o proprietário não possua nenhum CAR cadastrado no IMASUL, poderá selecionar a opção SEM CAR para ser adicionado a área de utilização (Fig. 41).

| Dados da Propriedade                 |                                                                                          |                                         |                                                |
|--------------------------------------|------------------------------------------------------------------------------------------|-----------------------------------------|------------------------------------------------|
| Nome da propriedade                  | Tipo da propriedade                                                                      |                                         |                                                |
|                                      | FAZENDA                                                                                  |                                         | 0                                              |
| Número INCRA                         | Número NIRF                                                                              |                                         |                                                |
|                                      |                                                                                          |                                         |                                                |
|                                      |                                                                                          |                                         |                                                |
| Inscrição Estadual do Proprietário * | Data inicial do contrato                                                                 | Data final do cor                       | ntrato                                         |
| Inscrição Estadual do Proprietário * | Data inicial do contrato Válida 24/09/2018                                               | Data final do con<br>31/08/2019         | ntrato                                         |
| Inscrição Estadual do Proprietário * | Data inicial do contrato<br>Velida 24/09/2018                                            | Data final do cor<br>31/08/2019         | ntrato                                         |
| Inscrição Estadual do Proprietário * | Data inicial do contrato<br>Valida 24/09/2018<br>Área Restante                           | Data final do cor<br>31/08/2019<br>(ha) |                                                |
| Inscrição Estadual do Proprietário * | Data inicial do contrato<br>Velida 24/09/2018<br>Área Restante<br>3,00<br>Área disponivo | Data final do cor<br>31/08/2019<br>(ha) | <ul> <li>Area utilizada do CAR (ha)</li> </ul> |

Figura 41 - Tela de Estabelecimento Rural "Selecionando um SEM CAR"

Ao selecionar a opção SEM CAR, o sistema exibirá os campos de Latitude e Longitude da área contratada desta opção SEM CAR. Após informar esses dados, o usuário deverá validar essa coordenada clicando no botão "Verificar". Essas coordenadas serão validadas junto ao IMASUL, verificando assim se tais informações estão corretas (Fig. 42).

| 384,1                                                                                     | 0                                   |                  |                    |                                                                                                    |                      |                         |              |            |  |
|-------------------------------------------------------------------------------------------|-------------------------------------|------------------|--------------------|----------------------------------------------------------------------------------------------------|----------------------|-------------------------|--------------|------------|--|
| elecione o CAR(s)                                                                         | *                                   |                  |                    |                                                                                                    |                      |                         |              |            |  |
| SEM CAR                                                                                   |                                     |                  | • ?                |                                                                                                    |                      |                         |              |            |  |
|                                                                                           |                                     |                  |                    |                                                                                                    |                      |                         |              |            |  |
| Quando seleciona                                                                          | r a opção SEM CAR, de               | erá ser informac | las as coordenadas | s e logo em seguida o                                                                                                    | licar no botão       | "Verificar".            |              |            |  |
| atitude *                                                                                 |                                     |                  | Longitude *        |                                                                                                    |                      |                         |              |            |  |
|                                                                                           |                                     |                  | •                  |                                                                                                    |                      |                         | <b>(</b> )   |            |  |
|                                                                                           |                                     |                  |                    |                                                                                                    |                      |                         |              |            |  |
|                                                                                           |                                     |                  |                    |                                                                                                    |                      |                         |              |            |  |
|                                                                                           |                                     |                  |                    |                                                                                                    |                      |                         |              |            |  |
| ados adicionados                                                                          |                                     |                  |                    |                                                                                                    |                      |                         |              |            |  |
| ados adicionados                                                                          | CAR                                 |                  | Matricula(s)       |                                                                                                    | Área Total           | Área Utilizada          | Excluir      | Abrir Mapa |  |
| ados adicionados<br>Sede da Propriedade<br>©                                              | CAR<br>CARMS                        |                  | Matricula(s)       |                                                                                                    | Área Total<br>192,05 | Área Utilizada<br>92,05 | Excluir      | Abrir Mapa |  |
| ados adicionados<br>Sede da Propriedade<br>®                                              | CAR<br>CARMS                        |                  | Matricula(s)       | de 1 🕞 🛌                                                                                                    | Área Total<br>192,05 | Área Utilizada<br>92,05 | Excluir      | Abrir Mapa |  |
| ados adicionados<br>Sede da Propriedade<br>®                                              | CAR<br>CARMS                        |                  | Matricula(s)       | ) de 1   🏎 🖂                                                                                                    | Área Total<br>192,05 | Área Utilizada<br>92,05 | Excluir      | Abrir Mapa |  |
| ados adicionados<br>Sede da Propriedade<br>®<br>Tipo da propri                            | CAR<br>CARMS<br>edade *             |                  | Matricula(s)       | de 1   Provincial Provincial Provinci Provincial Provincial Provincial Provincial Provincial Provin | Área Total<br>192,05 | Área Utilizada<br>92,05 | Excluir<br>T | Abrir Mapa |  |
| ados adicionados<br>Sede da Propriedade<br>®<br>Tipo da propri<br>FAZENDA                 | CAR<br>CARMS<br>edade *             |                  | Matricula(s)       | de 1   Pro Pri                                                                                                    | Área Total<br>192,05 | Área Utilizada<br>92,05 | Excluir<br>û | Abrir Mapa |  |
| ados adicionados<br>Sede da Propriedade<br>®<br>Tipo da propri<br>FAZENDA<br>Nome da Prop | CAR CARMS                           |                  | Matricula(s)       | de 1   Pro Pri                                                                                                    | Área Total<br>192,05 | Área Utilizada<br>92,05 | Excluir      | Abrir Mapa |  |
| ados adicionados<br>Sede da Propriedade<br>®<br>Tipo da propri<br>FAZENDA<br>Nome da Prop | CAR<br>CARMS<br>edade *             |                  | Matricula(s)       | de 1   Pro Pri                                                                                                    | Área Total<br>192,05 | Área Utilizada<br>92,05 | Execluir     | Abrir Mapa |  |
| ados adicionados<br>Sede da Propriedade<br>®<br>Tipo da propri<br>FAZENDA<br>Nome da Prop | CAR<br>CARMS<br>edade *<br>vriedade |                  | Matricula(s)       | de 1   PP Pr                                                                                                    | Área Total<br>192,05 | Área Utilizada<br>92,05 | Excluir      | Abrir Mapa |  |

Figura 42 - Tela de Estabelecimento Rural "Incluindo dados de um SEM CAR"

O contribuinte deverá informar da área selecionada do SEM CAR, qual o tamanho da área que ele está utilizando, e adicionar (Fig. 43).

Após ser adicionado o CAR, este mostrará todos os dados referentes a ele no IMASUL:

- Tipo da Propriedade
- Nome da propriedade
- Número do INCRA
- Número do NIRF
- Área Total
- Área utilizada para produção própria
- Área dos vínculos
- Área disponível

Caso o Número INCRA e Número NIRF não venham preenchidos, os mesmos poderão ser informados manualmente.

| 384,1                                                                                                   | $\bigcirc$                     |   |                |                                                                    |                               |                 |             |            |   |
|----------------------------------------------------------------------------------------------------|--------------------------------|---|----------------|--------------------------------------------------------------------|-------------------------------|-----------------|-------------|------------|---|
| Selecione o CAR(s)                                                                                      | *                              |   |                |                                                                    |                               |                 |             |            |   |
| Selecione                                                                                               |                                |   | • ?            |                                                                    |                               |                 |             |            |   |
|                                                                                                    |                                |   |                |                                                                    |                               |                 |             |            |   |
| Dados adicionados                                                                                       |                                |   |                |                                                                    |                               |                 |             |            |   |
| Sede da Propriedade                                                                                     | CAR                            |   | Matricula(s)   |                                                                    | Area Total                    | Area Utilizada  | Excluir     | Abrir Mapa |   |
| ۲                                                                                                    | CARMS                          |   |                |                                                                    | 192,05                        | 92,05           | Û           | <b>?</b>   | - |
|                                                                                                    |                                |   | 🛯 🖘 🛛 Página 🔤 | de 1 🕨 🕬                                                           |                               |                 |             |            |   |
| Tipo da propri                                                                                          | edade *                        |   |                |                                                                    |                               |                 |             |            |   |
| Tipo da propri<br>FAZENDA<br>Nome da Prop                                                               | edade *<br>riedade             |   | * (?)          |                                                                    |                               |                 |             |            |   |
| Tipo da propri<br>FAZENDA<br>Nome da Prop                                                               | edade *<br>riedade             |   | • ?            |                                                                    |                               |                 | 0           |            |   |
| Tipo da propri<br>FAZENDA<br>Nome da Prop<br>Número INCR/                                               | edade *<br>riedade             |   | • ⑦            | Número NIRF                                                        |                               |                 | 0           |            |   |
| Tipo da propri<br>FAZENDA<br>Nome da Prop<br>Número INCR/                                               | edade *<br>riedade             |   | •0             | Número NIRF                                                        |                               |                 | 0           | <b></b>    |   |
| Tipo da propri<br>FAZENDA<br>Nome da Prop<br>Número INCR/<br>Área Total (ha)                            | edade *<br>riedade<br>A        |   | • ?            | Número NIRF<br>Área utilizada para                                 | produção pro                  | ópria (ha)      | 0           | €          |   |
| Tipo da propri<br>FAZENDA<br>Nome da Prop<br>Número INCR/<br>Área Total (ha)<br>192,05                  | edade *<br>riedade<br>A        | D | •0             | Número NIRF<br>Área utilizada para<br>92,05                        | produção pr                   | ópria (ha)      | 0           | •          |   |
| Tipo da propri<br>FAZENDA<br>Nome da Prop<br>Número INCR/<br>Área Total (ha)<br>192,05<br>Áreas dos Vin | edade * riedade A C Culos (ha) | D | • 0            | Número NIRF<br>Área utilizada para<br>92,05<br>Área Disponível + / | produção pro<br>Áreas Protegi | ópria (ha)<br>? | ⑦<br>⑦<br>• | <b></b>    |   |

*Figura 43 - Tela de Estabelecimento Rural "Informando dados complementares do SEM CAR"* 

### Localização

Caso a área do contrato (arrendamento, cessão gratuita, comodato, parceria ou nupropriedade) esteja em um CAR existente, poderá este já vir do IMASUL os dados da Localização, Município, Latitude e Longitude (Fig. 44).

Caso a SEDE esteja em um SEM CAR, deverá ser informado a Localização e o seu município.

| SEFAZ<br>Secondaria de Fazanda | CCE - Versão: 3.0 /dev                                                                                                    |   |
|--------------------------------|----------------------------------------------------------------------------------------------------|---|
| End. do Produtor               |                                                                                                    |   |
| End. Correspondência           | Dados do Produtor Dados da Propriedade Localização                                                                                                    |   |
| Ativ. Econômica                | Localização                                                                                                    |   |
| Condomínio                     | Sede                                                                                                    |   |
| Contabilista                   |                                                                                                    |   |
| Estabelecimento Rural          | Localização *                                                                                                    |   |
| Validação/Documentos           | DESUBIR O CORREGOMARGEM DIREITA PORKM.                                                                                                    |   |
| Finalizar                      | Município * UF *                                                                                                    | 2 |
|                                | The second second secon |   |
|                                | Latitude * Longitude *                                                                                                    |   |
|                                |                                                                                                    |   |
|                                | Deseja informar as coordenadas em Graus Minutos Segundos (GMS)? Clique Aqui!                                                                                                    |   |
|                                | Latitude (GMS) Longitude (GMS)                                                                                                    |   |
|                                | 19°47'31,24°S 55°03'10,48°O                                                                                                    |   |
|                                |                                                                                                    |   |

Figura 44 - Tela de Estabelecimento Rural "Localização com CAR existente "

| lizaçao        |                                                          |       |  |
|----------------|----------------------------------------------------------|-------|--|
| Sede           |                                                          |       |  |
| SEM CAR        |                                                          |       |  |
| Localização *  |                                                          |       |  |
| SENTIDO        | KM 18 ENTRADA A ESQUERDA                                 |       |  |
| Município *    | UF *                                                     |       |  |
| INOCENCIA      | • MS                                                     | 1     |  |
| Latitude *     | Longitude *                                              |       |  |
|                |                                                          |       |  |
| Deseja informa | as coordenadas em Graus Minutos Segundos (GMS)? Clique A | Aqui! |  |
| Latitude (GMS) | Longitude (GMS)                                          |       |  |
|                |                                                          |       |  |

Figura 45 - Tela de Estabelecimento Rural "Localização"

### Mapa IMASUL

O Contribuinte terá a opção de identificar a Latitude e Longitude exata do arrendamento, cessão gratuita, parceria, comodatária ou nu-proprietária através do Mapa IMASUL.

Para isso ele pode acessar o Mapa através de dois botões:

• Na Tela de Dados da Propriedade (Fig. 46)

| 5                                                                        |                                              |   |                            |         |            |  |
|--------------------------------------------------------------------------|----------------------------------------------|---|----------------------------|---------|------------|--|
| Área Utilizada (ha)<br>600,00                                            | Área Restante (ha)                           | 0 |                            |         |            |  |
| elecione o CAR(s) *                                                      |                                              |   | Área utilizada do CAR (ha) |         |            |  |
| CARMS   FAZEN                                                            | DA 🔹 🔹 🥐                                     |   | 0                          |         |            |  |
| CARMS   FAZEN<br>+ Adicionar<br>Dados adicionados                        | DA V (?)                                     |   |                            |         |            |  |
| CARMS   FAZEN<br>+ Adicionar<br>Dados adicionados<br>Sede da Propriedade | OA V (?) (?) (?) (?) (?) (?) (?) (?) (?) (?) |   | Área Utilizada             | Excluir | Abrii Mapa |  |

Figura 46 - Tela de Dados do Proprietário consulta Mapa IMASUL

• Na Tela de Localização (Fig. 47)

#### Estabelecimento Rural

| Dados do Produtor Dados da Propriedade | Localização                    |                     |             |                  |    |
|----------------------------------------|--------------------------------|---------------------|-------------|------------------|----|
| Localização                            |                                |                     |             |                  |    |
| Sede CARMS                             | Consulta Mapa IMA              | SUL                 |             |                  |    |
| Localização *<br>BR - 163 - KM         |                                |                     |             |                  |    |
| Município *                            |                                | UF *                | Verifica La | titude/Longitude | li |
|                                        | T                              | MS                  |             | 1                |    |
| Latitude *                             |                                | Longitude *         |             | •                |    |
| -21.342747985876557                    | <b></b>                        | -54.499881428372234 | ?           | S 🚺 0            | K  |
| X A Latitude/Longitude informada       | não corresponde ao CAR da Sede |                     |             |                  |    |
|                                        |                                |                     |             |                  |    |

Figura 47 - Tela de Dados do Proprietário consulta Mapa IMASUL

Ao clicar em uma das opções, o sistema irá direcionar para o sistema onde será possível visualizar o mapa da sua propriedade (Fig. 48).

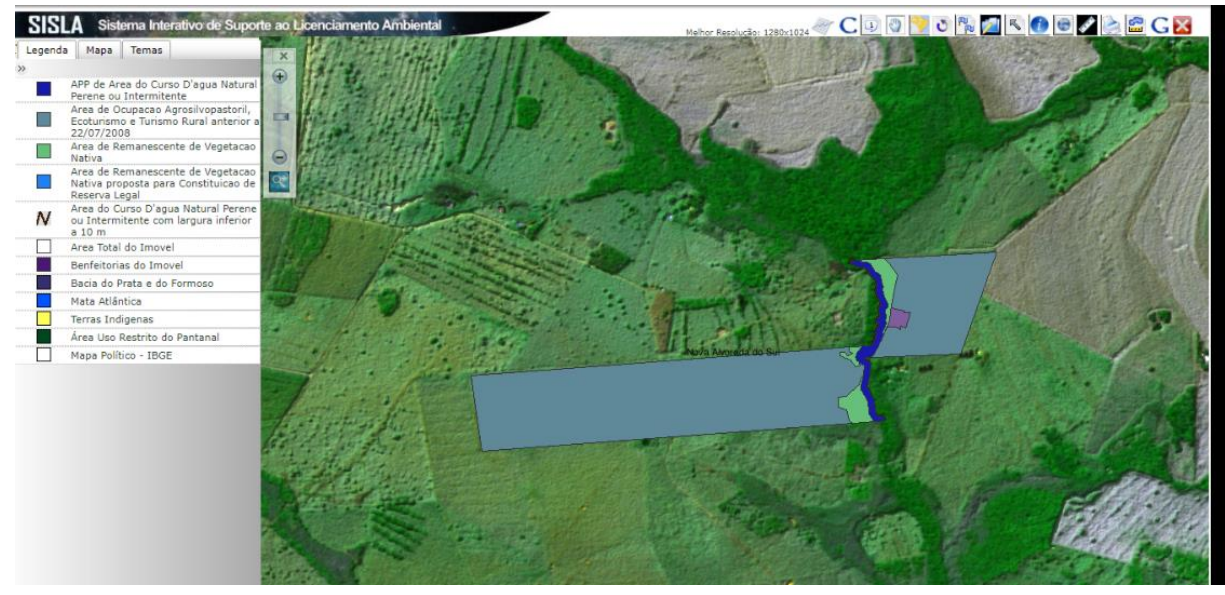

Figura 48 - Tela de Mapa IMASUL Início

Clique na Barra de Opções, no ícone que tenha duas Bandeiras. Será exibida uma janela para localizar as coordenadas da Sede (Fig. 49).

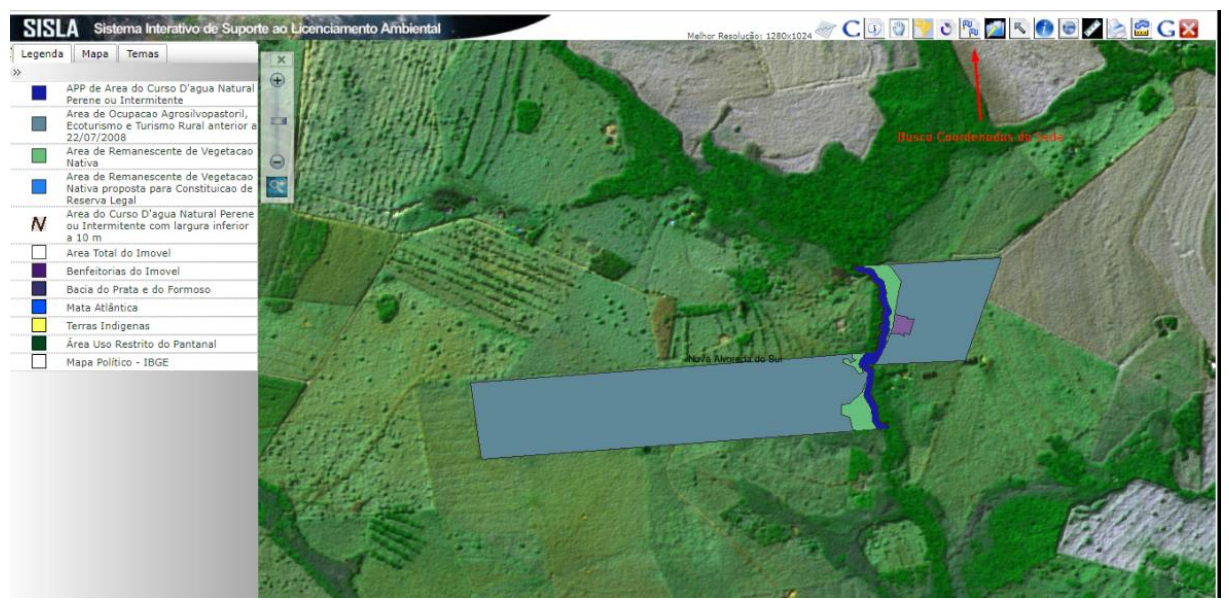

Figura 49 - Tela Mapa IMASUL, Botão de Coordenadas da Sede

Ao clicar nesse ícone, será exibida uma tela com a opção de criar um tema (Fig. 50). Clique em criar um tema editável e informe um título para esse tema (Fig. 51).

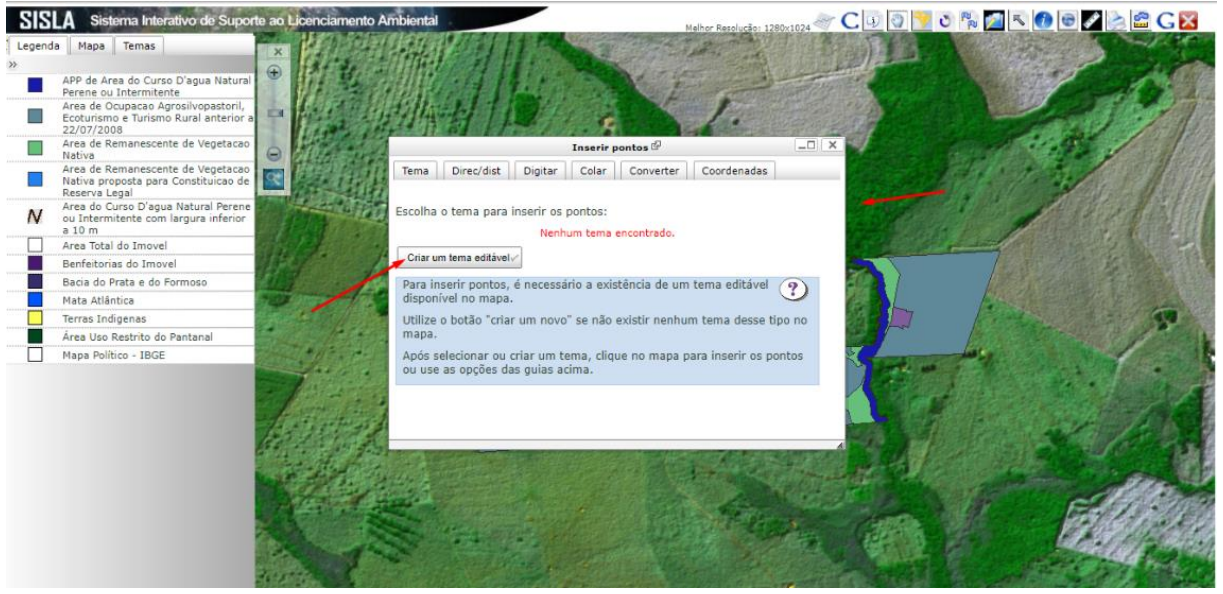

Figura 50 - Tela de Mapa IMASUL, Criar um Tema editável

Clique em "OK".

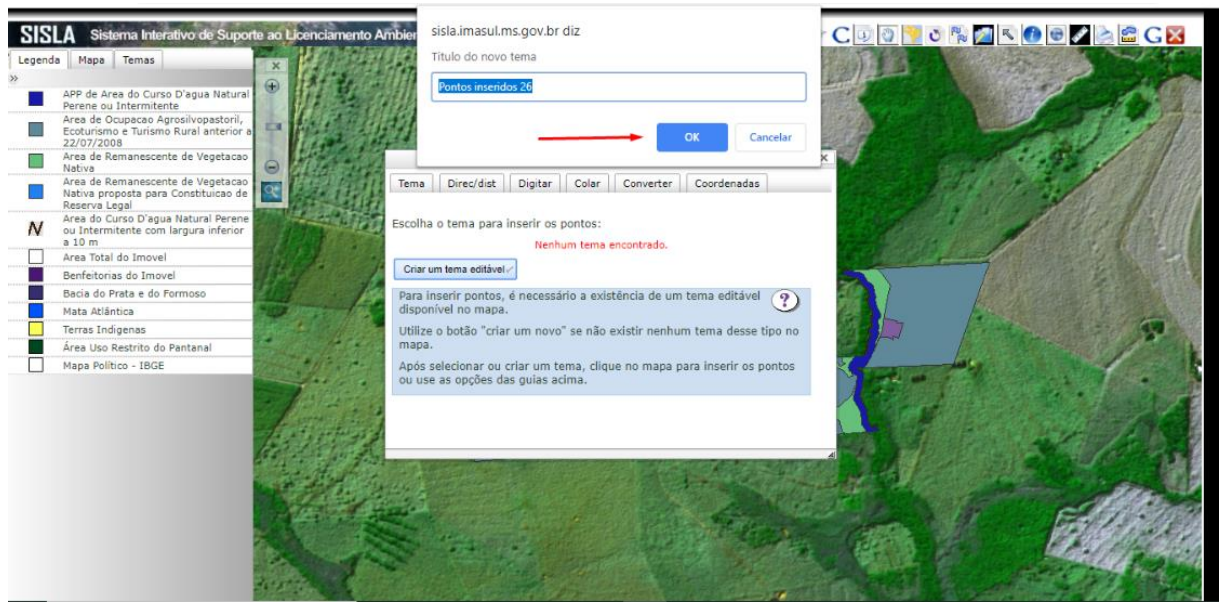

Figura 51 - Tela Mapa IMASUL, Título do Novo Tema

Aguarde a janela de Atualização acabar o processamento.

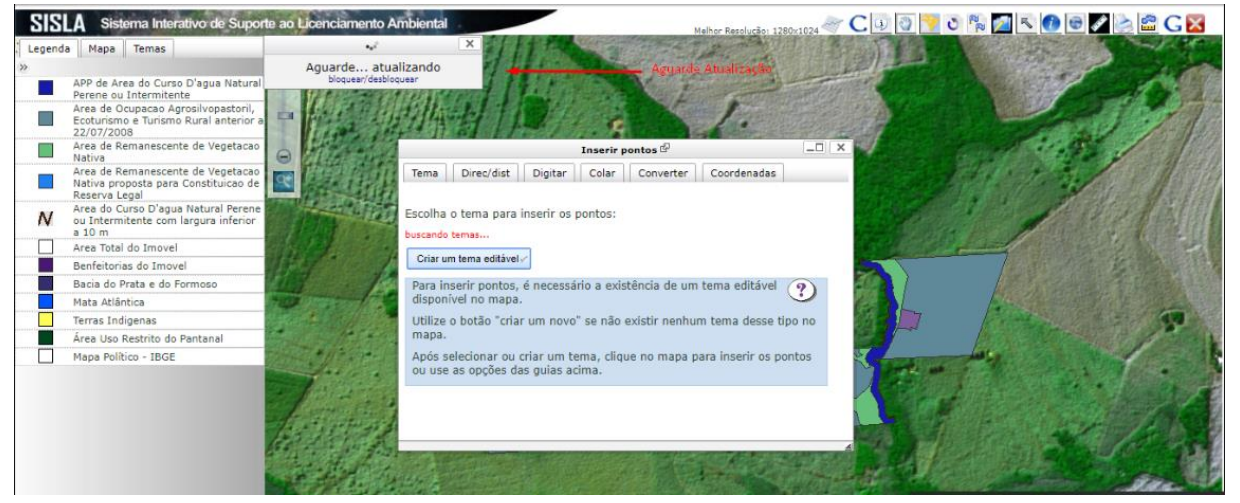

Figura 52 - Tela Mapa IMASUL, Aguardando Atualização

Visualize o mapa do imóvel e tente localizar o local da Sede.

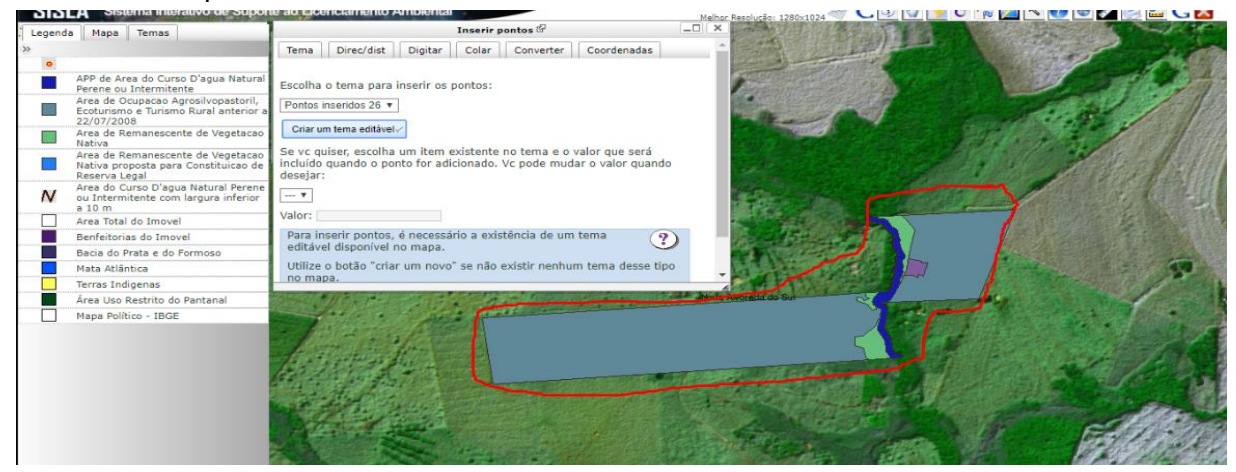

Figura 53 - Tela Mapa IMASUL, Visualizando o imóvel

Identifique no mapa o local do contrato (arrendamento, cessão, comodato, parceria ou nupropriedade) e clique nesse ponto. Isso irá marcar sua localização, no mapa.

Após informar o ponto, clique na Aba de Coordenadas.

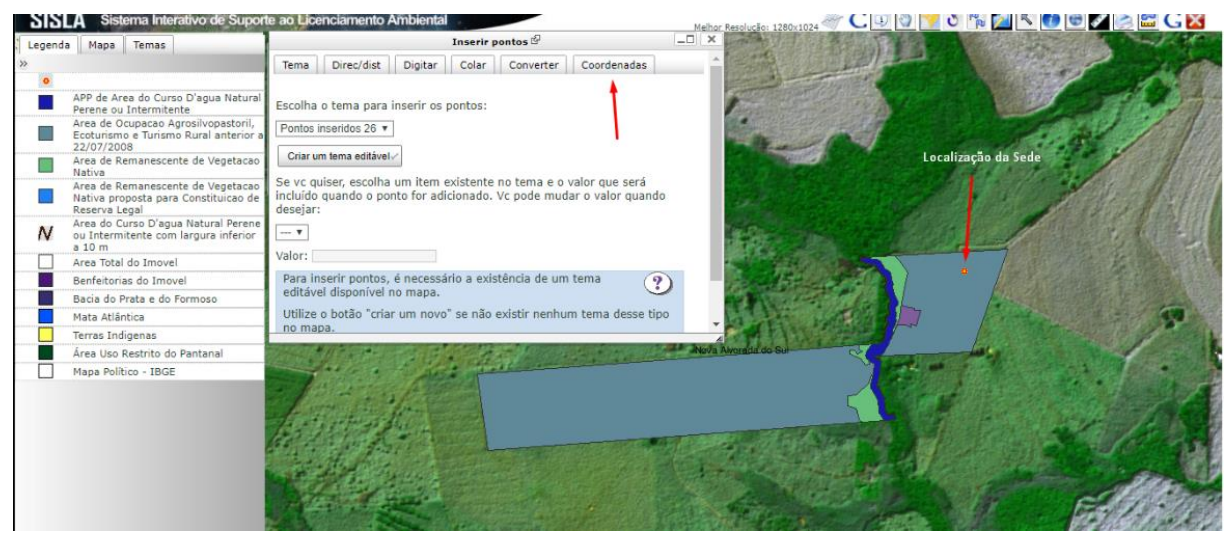

Figura 54 - Tela Mapa IMASUL, Marcando a SEDE

Será exibida a coordenada do seu contrato (arrendamento, cessão, comodato, parceria ou nu-propriedade). Selecione todo o conteúdo exibido e copie. Para copiar o texto pode ser utilizado no teclado o comando "CTRL + C" ou clique com botão direito do mouse e selecione copiar.

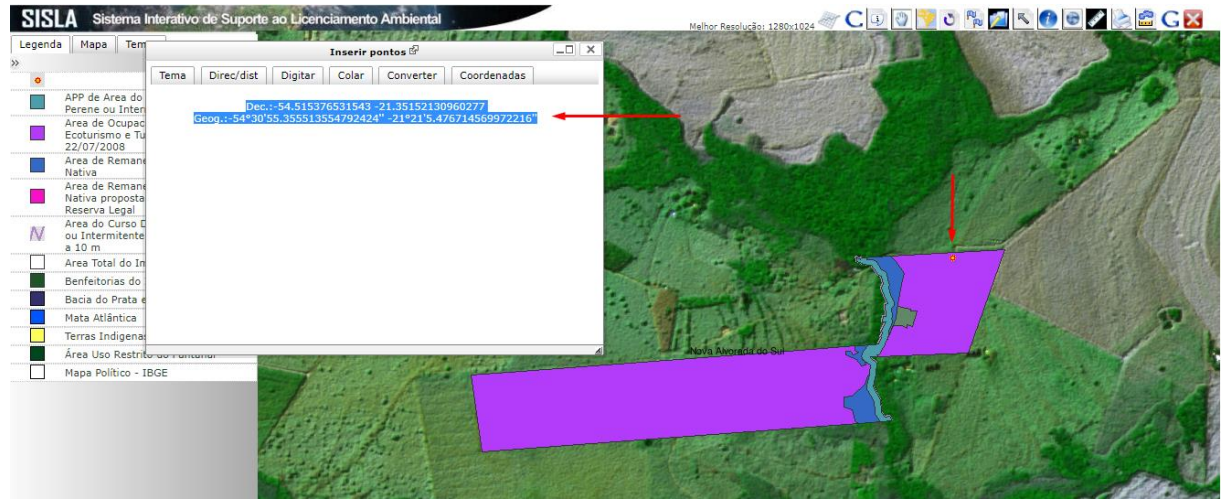

Figura 55 - Tela de Mapa IMASUL, Copiando Longitude e Latitude

Ao copiar o conteúdo, volte a tela de estabelecimento rural na aba localização e cole o texto da coordenada. Pode ser utilizado o comando CTRL+V

| os do Produtor Dados da Propriedade Localiza |                              |  |
|----------------------------------------------|------------------------------|--|
| alização                                     |                              |  |
| Sede                                         | Ctrl - V                     |  |
| Localização *                                | Em qualquer lugar nesta Tela |  |
| BR - 163 - KM                                |                              |  |
| Município *                                  | UF *                         |  |
| NOVA ALVORADA DO SUL                         | ▼ MS                         |  |
| Latitude *                                   | Longitude *                  |  |
|                                              |                              |  |

Figura 56 - Tela Localização Mapa IMASUL

Após colar a Latitude e Longitude, clique no botão Verificar.

| los do Produtor Dados da Propriedade Localização |         |              |      |         |
|--------------------------------------------------|---------|--------------|------|---------|
| alização                                         |         |              |      |         |
| Sede CARMS                                       |         |              |      |         |
| BR - 163 - KM                                    |         |              |      |         |
| Município *                                      | UF *    |              | Veri | ficar   |
| NOVA ALVORADA DO SUL                             | • MS    |              | -    |         |
| Latitude *                                       | Longitu | ide *        |      |         |
| -21.352158762887875                              | -54.514 | 499405957194 | 0    | 8 🔰 🕄 🛋 |

Estabelecimento Rural

Figura 57 - Tela Mapa IMASUL, Validar Longitude e Latitude

Deverá aparecer uma confirmação da Latitude e Longitude do imóvel.

### Estabelecimento Rural

| nzayao               |    |                    |  |
|----------------------|----|--------------------|--|
| Sede                 |    |                    |  |
| CARMS                |    |                    |  |
| Localização *        |    |                    |  |
| BR - 163 - KM        |    |                    |  |
|                      |    |                    |  |
| Município *          |    | UF *               |  |
| NOVA ALVORADA DO SUL | Ψ. | MS                 |  |
| Latitude *           |    | Longitude *        |  |
| -21.352158762887875  |    | -54.51499405957194 |  |
|                      |    |                    |  |

Figura 58 - Mapa IMASUL, Latitude e Longitude do imóvel

### FINALIZAR

Após realizar todas as alterações necessárias clique no menu *"Finalizar"* para concluir a solicitação, o sistema irá realizar as validações necessárias, caso exista algum problema ou falte informações o sistema irá exibir uma mensagem na tela para que seja feita as correções antes de finalizar a solicitação de alteração, o botão de *"Confirmar Finalização"* só aparece quando não o sistema não identifica nenhum campo necessário faltante ou com dados inválidos.

#### Finalização da Solicitação

| A Solicitação foi validada com sucesso.<br>Confirme as suas informações e clique no botão "Confirmar finalização". |
|----------------------------------------------------------------------------------------------------|
| Informações da Solicitação - Clique aqui para visualizar as alterações realizadas                                  |
| 🚡 Confirmo expressamente a solicitação de Atualização Cadastral - PROACAP da Inscrição Estadual nº                 |
| Confirmar finalização                                                                                              |

Figura 59 - Tela de Finalização do pedido

A imagem a seguir traz um exemplo de mensagem de erro que impede a finalização do pedido pelos seguintes motivos, o DDD de um dos telefones não foi informado e o número de endereço também não foi informado.

Para dar continuidade na solicitação é necessário corrigir os erros, para isso basta clicar no link em verde *"Clique aqui para retornar a página."* que o sistema o direcionará para a página do erro.

#### Finalização da Solicitação

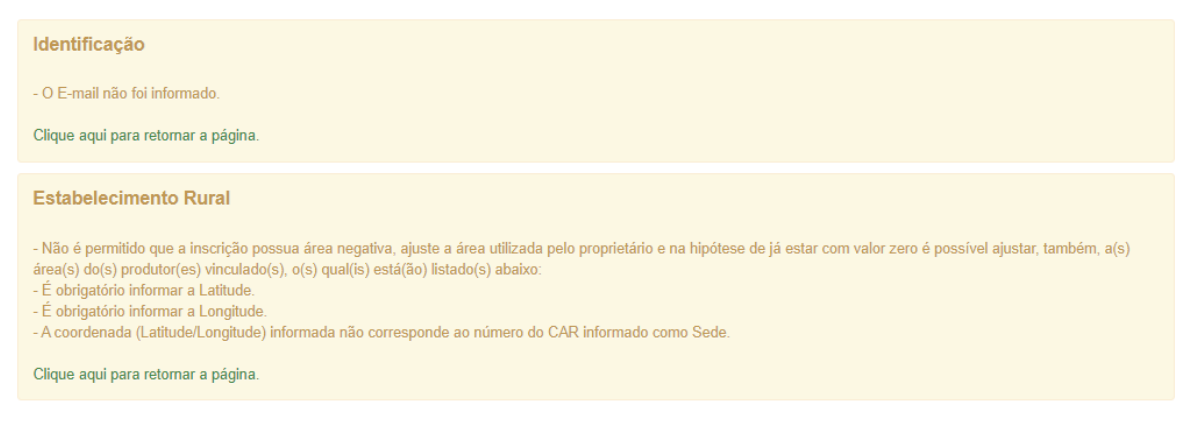

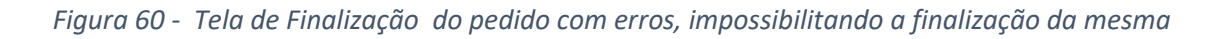

Estando tudo correto ao Clicar no botão **"Confirmar Finalização"** (fig. 67) o sistema irá solicitar a confirmação da alteração.

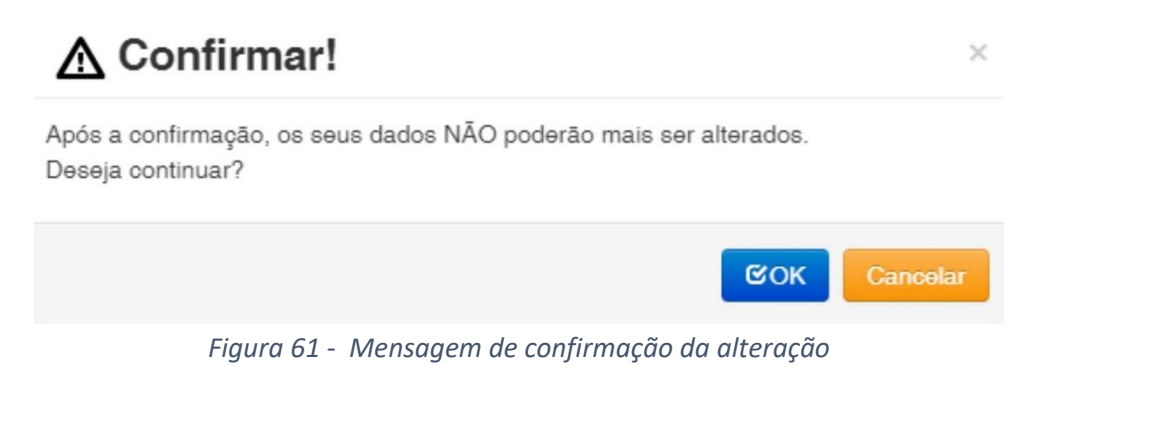

| SEFAZ CCE - Versão: 2.0 /dev                                                                                                    |                                                          |                                  |
|----------------------------------------------------------------------------------------------------|----------------------------------------------------------|----------------------------------|
| Solicitação: 00275274 - Atualização Cadastral - PROACAP                                                                                                    |                                                          | Aguardando confirmação de E-mail |
| Voltar Reenviar E-mail Corrigir E-mail Can                                                                                                    | ♥ Celar FAC                                              |                                  |
| Atenção                                                                                                    |                                                          |                                  |
| <ul> <li>Para imprimir sua Solicitação, é necessário a confirmação de seu e-mail.</li> <li>Caso não tenha recebido nosso e-mail de verificação, você pode reenvia-lo clicando no botão reenviar e-mail.</li> </ul> |                                                          |                                  |
| Dados Principais                                                                                                    |                                                          |                                  |
| CPF / CNPJ                                                                                                    |                                                          |                                  |
| Nome / Razão Social                                                                                                    |                                                          |                                  |
| E-mail do Produtor                                                                                                    | TESTE@TESTE.COM.BR                                       |                                  |
| Situação da FAC<br>Unid. Responsável Pela Análise                                                                                                    | Aguardando contirmação de E-mail<br>AGENFA RIO BRILHANTE |                                  |
| Dados da Propriedade                                                                                                    |                                                          |                                  |
| Nome da propriedade                                                                                                    |                                                          |                                  |
| Área Total                                                                                                    | 277,31                                                   |                                  |
| N° NIRF                                                                                                    |                                                          |                                  |
| Localização                                                                                                    | BR - 163- KM (                                           |                                  |

Figura 62 - Tela de Status de Solicitação do pedido

Após finalizado a alteração o sistema exibirá uma tela informando o número da solicitação e enviará um e-mail para o e-mail cadastrado na tela Identificação/Dados Principais, solicitando a confirmação para que se possa dar procedimento na alteração do cadastro na SEFAZ.

Caso não receba o e-mail poderá solicitar o reenvio do mesmo clicando em "*Reenviar E-mail*" e caso necessite corrigir o e-mail clique em "*Corrigir E-mail*".

Para executar alguma correção nos dados informados deve se clicar sobre o botão "Corrigir", o sistema irá cancelar a solicitação gerada e irá gerar uma nova solicitação a partir dos dados já informado podendo reaproveitar os dados já digitados.

Após a confirmação do recebimento do e-mail enviado pelo sistema a solicitação passará do status de *"Aguardando confirmação de e-mail"* para *"Aguardando Recolhimento"*.